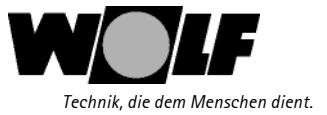

# Instrukcja montażu i obsługi

## WRS zdalny system obsługi

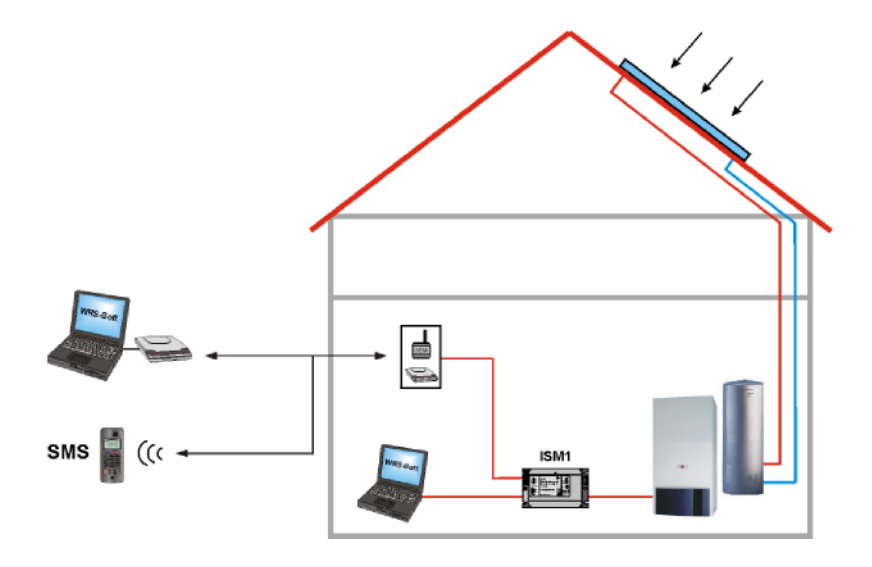

Wolf Technika Grzewcza Sp.z o.o. 04-028 Warszawa ul. Stanów Zjednoczonych 61 A Tel 22/5162060.

Ant.-Nr.: 30 62 1 33 30 6 2 1 3 3 1 0 0 7 Zastrzegamy prawo do zmian 10/07 📢 🔨

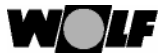

| Spis treści                                      | Strona |
|--------------------------------------------------|--------|
| Wytyczne bezpieczeństwa                          | 4      |
| Ogólne                                           | 5      |
| Dostawa, transport, magazynowanie, recycling     | 6      |
| Wymiary, dane techniczne, przyłącze elektr       | 7      |
| Przyłącze elektryczne                            | 8-9    |
| SofBetware, instalacja                           | 10     |
| Software ,deinstalacja                           | 11     |
| Pośrednie powiązanie przez PC                    | 12-13  |
| Budowa połaczeń przez bezpośrednie powiązanie PC | 14     |
| Połączenie zdalne                                | 15-18  |
| Nastawa ISM 1                                    | 19-20  |
| Nastawa ISM 1 – tryb wyboru                      | 21     |
| Nastawa ISM 1                                    | 22-31  |
| Powiązanie przez sieć telefoniczną               | 32-33  |
| Powiązanie przez sieć mobilną (komórkową)        | 34-35  |
| Budowa połaczeń przez powiązanie z modemem       | 36-38  |
| Obsługa WRS-Soft                                 | 39-49  |
| Program WRS-Soft                                 | 50-59  |
| Reset na ISM 1                                   | 60     |
| Zalecane modemy                                  | 61     |
| Kody błędów                                      | 62-63  |
| Notatki                                          | 64     |
| Słownik dodatjkowy                               | 01     |

3

0

3062133\_1007

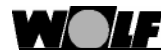

## Wytyczne bezpieczeństwa

Wytyczne bezpieczeństwa:

W tym opisie występują różne symbole i wskazówki. Te ważne wytyczne dotyczą bezpieczeństwa personelu i technicznego bezpieczeństwa pracy urządzeń.

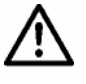

"Wytyczne bezpieczeństwa" oznaczają wskazówki, których należy dokładnie przestrzegać, żeby wyeliminować zagrożenie zranienia personelu i zapobiec uszkodzeniu urządzeń.

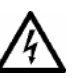

Zagrożenie przez napięcie elektryczne na elementach elektrycznych! Uwaga: przed zdjęciem obudowy wyłączyć wyłącznik napięcia urządzenia.

Przy załączonym wyłączniku nie wolno dotykać elementów elektrycznych i kontaktów! Zachodzi zagrożenie porażenia prądem elektrycznym.

Na klemach przyłączeniowych jest napięcie także przy wyłączonym wyłączniku.

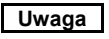

"Wskazówka" oznacza wskazówki techniczne, których należy przestrzegać, żeby zapobiec usterkom i uszkodzeniom urządzenia.

### Ostrzeżenie:

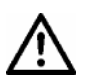

Instalacja może pracować tylko w stanie całkowitej sprawności technicznej. Uszkodzenia i usterki, które wpływają na bezpieczeństwo, muszą być bezzwłocznie usunięte.

Usterki i uszkodzenia mogą być usuwane tylko przez kwalifikowanych serwisantów. Uszkodzone elementy wolno zastępować wyłącznie oryginalnymi częściami zamiennymi Wolf.

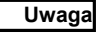

Jeżeli w regulacji Wolf zostały wprowadzone zmiany techniczne , to nie przyjmujemy żadnej odpowiedzialności za wynikłe z tego powodu szkody. Przy niezgodnej z niniejszą Instrukcją i dodatkową dokumentacją instalacji lub pierwszego uruchomienia oprogramowania lub urzadzenia, nie będzie żadnej odpowiedzialności gwarancyjnej producenta.

3062133\_1007

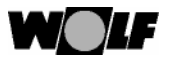

| Zakres stosowania: | Przy pomocy zdalnego systemu obsługi WRS można instalacje grzewcze<br>Wolf zdalnie parametryzować, optymalizować oraz nadzorować.<br>Przez przejrzysty i łatwy poziom obsługowy oprogramowania WRS-Soft,<br>użytkownik może uzyskać szybki dostęp do przeglądu instalacji. Zdalny<br>dostęp do instalacji i meldunki usterek przez SMS uzyskuje się przez sieć<br>telefoniczną (modem analogowy) lub przez sieć komórkową (modem GSM). Przez<br>zdalny system obsługowy WRS można wszystkie znajdujące się w systemie<br>regulacji WRS Wolf parametry odczytać i przez dłuższy czas przechowywać.<br>Dostęp do kompletnego zestawu parametrów ułatwia pierwsze uruchomienie. |
|--------------------|----------------------------------------------------------------------------------------------------|
| Uwaga              | Przy połączeniach przy pomocy sieci telefonicznej obowiązują opłaty telefoniczne.                                                                                                    |

| System<br>zarządzający             | System zarządzający:                                                                     | Windows 2000<br>Vista                          | ) (SP4) lub XP (SP2),                                                                             |  |
|------------------------------------|------------------------------------------------------------------------------------------|------------------------------------------------|---------------------------------------------------------------------------------------------------|--|
| PC                                 | Pamięć:                                                                                  | ok. 30 MB (bez plików protokołu)               |                                                                                                   |  |
|                                    | RAM:                                                                                     | ok. 15 MB (be                                  | ez zapisania protokołów)                                                                          |  |
|                                    | Monitor:                                                                                 | min. 800 x 60                                  | 0 Pixel                                                                                           |  |
|                                    | Wyposażenie:                                                                             | klawiatura, my                                 | vsz, napęd CD                                                                                     |  |
|                                    |                                                                                          | modem analo                                    | gowy*, kabel                                                                                      |  |
|                                    |                                                                                          | telefoniczny*                                  |                                                                                                   |  |
|                                    | *) tylko przy sterowani                                                                  | u przez sieć zo                                | dalna                                                                                             |  |
|                                    | ,,,,,,,,,,,,,,,,,,,,,,,,,,,,,,,,,,,,,,,                                                  |                                                | ·                                                                                                 |  |
|                                    |                                                                                          |                                                |                                                                                                   |  |
| System<br>instalacji<br>grzewczej: | System zdalnej obsług<br>następującymi kompor                                            | i WRS może p<br>nentami system                 | racować w połączeniu z<br>owymi Wolf:                                                             |  |
|                                    | WRS-komponenty:                                                                          |                                                | dalsze regulacje kotłowe:                                                                         |  |
|                                    |                                                                                          |                                                | Od serii 5W                                                                                       |  |
|                                    | Moduł obsługowy BM*                                                                      |                                                | Regulacja kotłowa R12                                                                             |  |
|                                    | Solarny moduł obsługo                                                                    | wy BM-Solar                                    | Regulacja kotłowa R1 6                                                                            |  |
|                                    | Regulacia kotłowa R1,                                                                    | R2                                             | Regulacia kotłowa R10-F                                                                           |  |
|                                    | Gazowe kotły konden.<br>CGS, CGW, MGK                                                    | CGB, CGB-K,                                    | Regulacja kotł. TOK                                                                               |  |
|                                    | Moduł mieszaczal MM <sup>3</sup>                                                         | ŧ                                              | Regulacja kotłowa R33                                                                             |  |
|                                    | Moduł solarnyl SM1*                                                                      |                                                | Regulacja kotłowa R32                                                                             |  |
|                                    | Przy instalacji grze<br>hydrauliczny jest prz<br>Przy innych regulacjac<br>tebelaryczne. | ewczej z ko<br>edstawiony gr<br>h grzewczych v | omponentami WRS schemat<br>raficznie przez oprogramowanie.<br>występuje przedstawienie instalacji |  |
|                                    | * pełny zakres funkc                                                                     | ji z WRS-Soft                                  | od daty produkcji kwiecień 2007                                                                   |  |

3062133\_1007

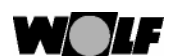

6

## Dostawa, transport, magazynow., recycling

| Zakres dostawy:                  | Przed rozpoczęciem instalacji należy sprawdzić kompletność dostawy według poniższej listy:                                                                                                    |
|----------------------------------|----------------------------------------------------------------------------------------------------|
|                                  | <ul> <li>Płyta instalacyjna-CD WRS-Soft</li> <li>Instrukcja montażu I obsługi "WRS-zdalny system obsługi"</li> <li>Moduł odcinający ISM 1</li> <li>2 szyny adaptera (35mm) ze śrubami</li> <li>Kabel przyłączeniowy RS 232 (modem zerowy)</li> <li>Kabel przyłączeniowy eBus, 2-pol-wtyczka</li> <li>Kabel przyłączeniowy eBus, 2-pol-wtyczka</li> <li>Cabel przyłączeniowy eBus, 2-pol-wtyczka pusta (WRS)</li> <li>Część sieciowa 230V 50 Hz / 12V DC, 3,6 VA, 300 mA, z 5,5 x 2,1 mm wtyczką pustą</li> </ul>                                                                    |
|                                  | $\ominus$ $\bullet$ $\bullet$                                                                                                    |
| Transport,<br>magazyno<br>wanie: | <ul> <li>Urządzenie należy transportować tylko w oryginalnym opakowaniu.</li> <li>Należy unikać rzucania I uderzeń</li> <li>Zwracać uwagę na uszkodzenia opakowania i urządzenia.</li> <li>Należy magazynować w warunkach suchych, zabezpieczonych przed wpływami atmosferycznymi i w oryginalnym opakowaniu.</li> <li>Unikać temperatur ekstremalnie wysokich i niskich.</li> <li>Unikać przenoszenia lub przesuwania urządzenia na nieodpowiednim podłożu.</li> </ul>                                                                                                    |
| Uwaga                            | Uszkodzenia spowodowane przez niewłaściwy transport lub<br>magazynowanie obciążają użytkownika.                                                                                                    |
| Odpady i<br>recykling            | <ul> <li>Materiały opakowaniowe należy utylizować według lokalnych przepisów i zarządzeń.</li> <li>Przy odpadach uszkodzonych komponentów lub systemu po jego terminowym zużyciu należy postępować według następujących wytycznych:</li> <li>Należy rozmontować odpady według grup materiałowych .</li> <li>Nie wyrzucać elementów elektrycznych i elektronicznych do śmieci lecz wykorzystywać odspowiednie punkty zbiórki.Odpady utylizować zgodnie z warunkami ochrony środowiska, możliwościami dalszego przerobu i aktualnymi możliwościami techniki utylizacyjnej.</li> </ul> |

3062133\_1007

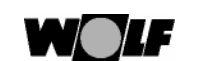

# Wymiary, dane techniczne, przyłącze elektryczne.

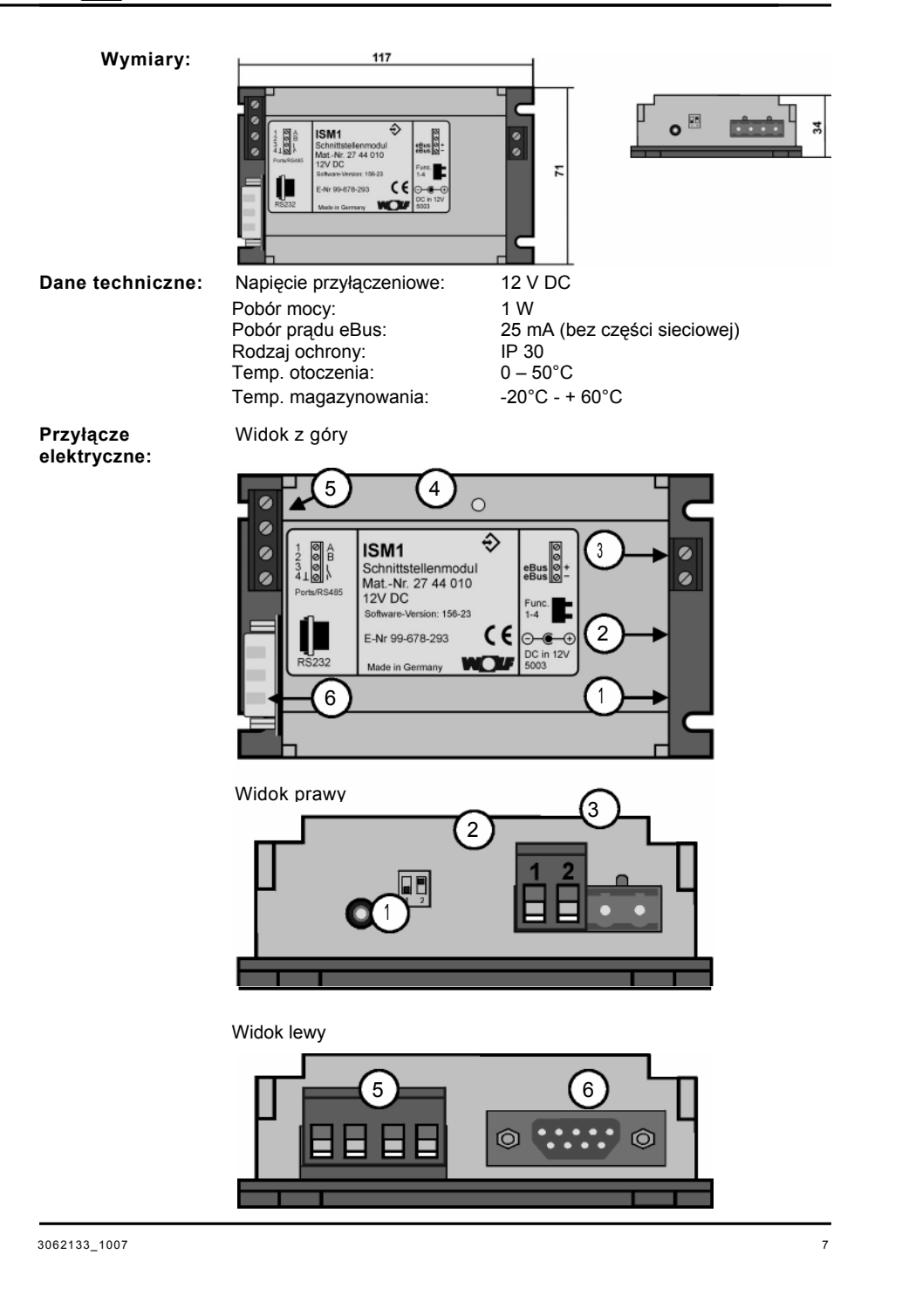

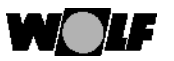

## Przyłącze elektryczne

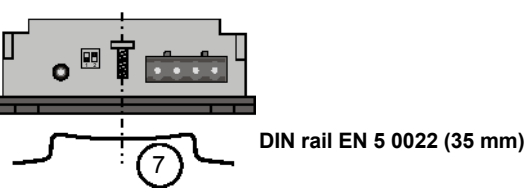

do 1: Napięcie zasilania dla ISM 1 12 V DC (część sieciowa) Uważać na polaryzację:

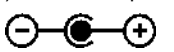

Uwaga

Jeżeli nie jest używana dostarczona część sieciowowtyczkowa, to uważać na właściwą polaryzację zasilania.

do 2: funkcje przełącznika Dip do wyboru funkcji na ISM 1; nastawy:

OFF, ÓFF => - - (eBus adres 1, **niski priorytet) przy przechodnim bezpośrednim sprzężeniu** na Bus dla instalatora lub dla 2. stacjonarnego użycia z niskim priorytetem

ON, ON => (eBus adres 0, wysoki prioreytet) przy działaniu zdalnym przez modem [ np:. w domu letnim lub przy nadzorze przez firmę serwisową]

przy bezpośrednim przyłączeniu PC na eBus [stacjonarne użycie przez właściciela lub zarządcę] (nastawa fabryczna)

Funkcje przełącznika Dip wolno zmieniać tylko w stanie beznapięciowym. Jeżeli przełącznik DIP 1 będzie zmieniony pod napięciem, to zadziała reset na ISM 1 i wszystkie nastawy indywidualne wrócą do wartości fabrycznych.

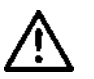

Można używać jednocześnie maksymalnie 2 ISM 1 na eBus. Przy użyciu 2 modułów odcinających na jednym systemie eBus, nie wolno używać podwójnie adresów "0" i "1". Nastawa adresów może być również wykonana przez oporogramowanie WRS-Soft.

8

do 3:przyłącze eBus Należy uważać na polaryzację przyłącza.

3062133\_1007

## **NOLF** Przyłącze elektryczne

Do 4 LED-Wskazania statyczne (ciągły) świecą= tryb normalny

LED nie świeci WYŁ urządzenie nie pracuje prawidłowo-sprawdzić przyłącze VCC(i-,-) e" 20V - sprawdzić zasilanie sieciowe

LED miga = eBus startuje; napięcie eBus za niskie

-sprawdzić przyłącze eBus; VCC (i-,-) e" 20V – Sprawdzić zasilanie sieciowe

z u 4 : Logiczne wejście / wyjście Wejście meld. lub liczbowe 1=> klema 1 i 4 (masa) Wejście meld. lub liczbowe 2 =>klema2 i4 (masa) Wejście meld.,liczbowe lub lub wyjście usterek=> klema3 i 4 (masa). Przestawienie z funkcji klemy 3 przez WRS-Soft)

Wyjście na klemę 3 Wejście na klemę 3

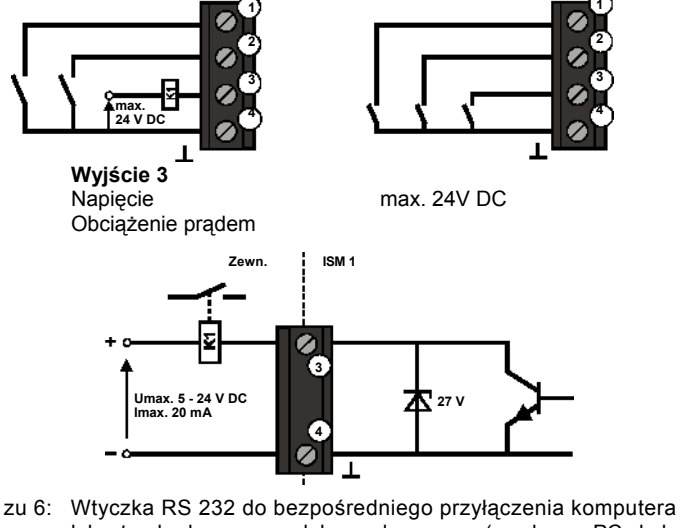

- zu 6: Wtyczka RS 232 do bezpośredniego przyłączenia komputera lub standardowego modułu analogowego (przyłącze PC: kabel modemowy zerowy jest dołączony, przyłącze modemu: kabel rozdzielczy modemu)
- Zu 7: Moduł oddzielający można zmontować przez montowalne sprężyny szynowe na szynach DIN . (DIN rail EN 50022 (35 mm))

## Przyłączenie USB:

Komputer łączy się tylko przez USB, do przyłączenia ISM 1 należy użyć dostępnego w handlu adaptera USB-RS232.

9

3062133\_1007

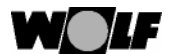

| Instalacja<br>programu:   | Do instalacji programu konieczne są uprawnienia<br>administratora! Przed instalacją WRS-Soft muszą zostać<br>odinstalowane wszystkie istniejące wersje ComfortSoft.<br>Po instalacji WRS-Soft musi nastąpić uruchomienie przez administratora<br>(test komunikacji). Następne iuruchomienia może wykonać kazdy użytkownik<br>User WRS-Soft.                                                                                |
|---------------------------|----------------------------------------------------------------------------------------------------|
| Wykonanie<br>instalacji : |                                                                                                    |
|                           | 1. Zakończyć wszystkie programy (do startu można użyć pliku Setup.exe).                                                                                                    |
|                           | 2. Instalacja z płyty CD:<br>Płytę instalacyjną CD włożyć do napędu CD. Automatyczna funkcja<br>startu uruchomi automatycznie przebieg instalacji. Jeżeli to nie<br>nastąpi, start płyty może być uruchomiony przez plik "Setup.exe".<br>Przy instalacji z dysku twardego: skopiować wszystkie pliki z płyty<br>instalacyjnej CD do folderu instalacyjnego na dysku twardym I plikiem<br>"Setup.exe" uruchomić ten folder. |
|                           | <ol> <li>Uruchomi się ekran instalacyjny. Postępować według wskazóek na<br/>ekranie.</li> </ol>                                                                                                    |
|                           | Przez kliknięcie na >przerwać< jest zawsze możliwość zakończenia lub<br>przerwania instalacji.<br>Instalacja może być póżniej w każdej chwili wznowiona. Należy wykonać<br>wszystkie kroki jak przy nowej instalacji.                                                                                                    |
|                           | <ol> <li>Po skutecznej instalacji na ekranie pojawi się meldunek: "Instalacja<br/>zakończona".<br/>Należy ponownie uruchomić komputer.</li> </ol>                                                                                                    |
|                           | Program jest kompletnie zainstalowany i może być wystartowany przez program startowy Comfort lub przez link "ComfortSoft" na pulpicie.                                                                                                    |

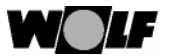

## **WOLF** Software - deinstalacja

| Deinstalacja<br>programu: | Do deinstalacji programu konieczne są uprawnienia<br>administratora!                                                                                           |
|---------------------------|----------------------------------------------------------------------------------------------------|
|                           | Deinstalacja może być wykonana przez system Windows lub przez<br>start => programy => Comfort Soft => .                                                        |
| Wykonanie<br>deinstalacji | Deinstalacja przez Windows:<br>1. Utuchomić deinstalację przez Windows<br>poprzez: > start/nastawy/sterowanie<br>systemowe <.                                  |
|                           | 2.Kliknąć dwa razy na symbol "Software".                                                                                                    |
|                           | 3. Wybrać Comfort Soft I kliknąć na koniec "dodać/usunąć".                                                                                                    |
|                           | 4. Na ekrabie pojawi się meldunek ,,Usunąć plik lub aplikację".                                                                                                |
|                           | 5.Nacisnąć na >tak<, żeby potwierdzić deinstalację.                                                                                                    |
|                           | <ol> <li>Deinstalacja będzie wykonana. Po skutecznej deinstalacji na ekranie<br/>pojawi się meldunek ,,Deinstalacja została skutecznie zakończona".</li> </ol> |
|                           | 7.Wyłączyć pod C: program folderu >ComfortSoft<.                                                                                                    |
|                           | 8. Program został całowicie odinstalowany                                                                                                    |
|                           |                                                                                                    |
|                           | <u>Deinstalacja przez funkcję &gt;Odinstalowanie&lt;</u><br>1. Uruchomić funkcję >Odinstalowanie< przez Start/Programy/ComfortSoft.                            |
|                           | 2. Program zostanie automatycznie                                                                                                    |
|                           | odinstalowany                                                                                                    |
|                           | 3. Wyłączyć folder programu >ComfortSoft<                                                                                                    |
|                           | Program jest kompletnie odinstalowany                                                                                                    |
|                           | Przebieg odinstalowania może różnić się od opisanego zależnie od<br>systyemu sterowania. Detaliczne szczegóły można znależć w Instrukcji<br>systemu.           |

3062133\_1007

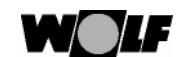

## Połączenie bezpośr. przez interfejs PC

Ogólne

Poprzez seryjny interfejs można wykonać bezpośrednie połączenie PC do ISM1. Z sytstemem zdalnej obsługi WRS-Soft można poprzez moduł interfejsu wszystkie dane przyłączonej instalacji grzewczej odczytać, zmienić i przenieść. Można również realizować ciągły nadzór dla centrali zarządzania budynkiem. Przez funkcję protokołu możliwe jest także zapisanie prawie wszystkich danych instalacji. W prywatnych instalacjach grzewczych możliwa jest prosta obsługa i dostosowanie parametrów przez PC i serwisant może to przez 2. ISM 1 wykorzystać dla celów konserwacji lub do zlokalizowania usterki.

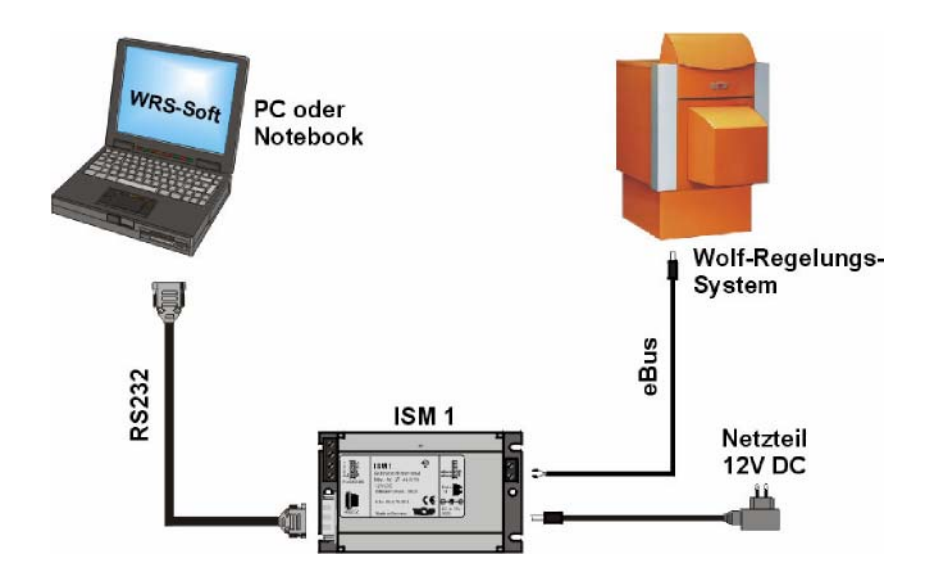

Nastawa na ISM 1: Nastawa przełączników na ISM 1:

WYŁ, WYŁ => - - (adres eBus1, niski priorytet) przy tymczasowych bezpośrednich połączeniach na eBus lub do 2. wykorzystania stacjonarnego (niski priorytet)

ZAŁ, WYŁ => - (adres eBus 0, wysoki priorytet) przy pracy stacjonarnej: bezpośrednie połączenie na eBus (np:.do centrali budynku lub na PC zarządcy budynku)

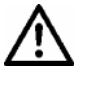

Funkcja przełączników Dip może być zmieniona tylko w stanie beznapięciowym. Jeżeli pod napięciem będzie zmieniony przełącznik DIP 1, to na ISM 1 zostanie wykonany reset i wszystkie wprowadzone nastawy wrócą do wartości fabrycznych.

3062133\_1007

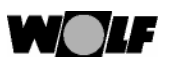

## Połączenie bezpośr. przez interfejs PC

| Przyłącze:            | <ol> <li>Połączyć kabel eBus i zasilanie z ISM 1.<br/>Należy przy tym uważać na polaryzację połączenia.<br/>Kable eBus muszą być przy układaniu przestrzennie oddzielone od<br/>przewodów sieciowych.</li> <li>Połączyć zasilanie z ISM 1. Zwracać przy tym uwagę<br/>na polaryzacje wtyczki pustej:</li> </ol>                                                                                                    |
|-----------------------|----------------------------------------------------------------------------------------------------|
|                       | <ul> <li>Overset (1998)</li> <li>Overset (1998)</li> &lt;</ul> |
|                       | <ol> <li>4. Teraz załączyć napięcie na regulator =&gt; LED na ISM 1 miga</li> <li>5. Wskażnik pracy LED powinien po krótkim czasie świecić ciągle.Jeżeli nie, to należy sprawdzić napięcie zasilania i napięcie na eBus.</li> <li>6. Po upływie 3 minut system jest gotowy do pracy. Wszystkie regulatory w instalacji grzewczej musza pracować w trybie normalnym. (faza</li> </ol>                                                                                                    |
| Uwaga                 | startowa jest zakończona, w module obsługowym wszystkie<br>wymagane symbole są aktywne)<br>Parametryzowanie ISM 1 do pracy przez modem powinno być wykonane<br>przez bezpośrednie połączenie PC.                                                                                                    |
| Dwa ISM 1<br>na eBus: | W jednej instalacji mogą być włączone maksymalnie dwa ISM 1. Jeden<br>musi otrzymać adres 0 i drugi ISM 1 musi otrzymać adres 1.<br>Nastawa może być wykonana przez przełącznik funkcyjny lub przez<br>PC.                                                                                                    |

3062133\_1007

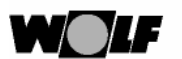

## Budowa połączeń przez bezpośrednie złącze PC

Budowa połączeń z WRS-Soft:

1. Uruchomić WRS-Soft na PC i wybrać w munu>Kommunikacja< funkcję >ustanowić bezpośrednie połączenie<.

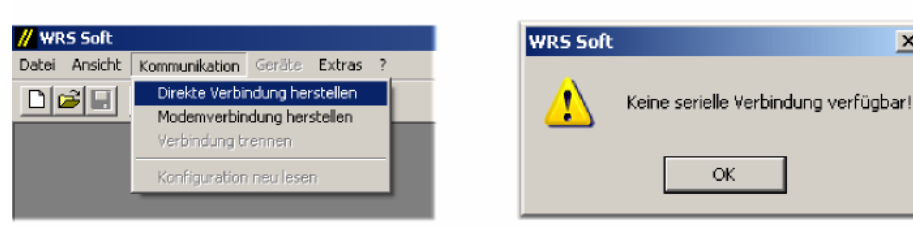

Jeżeli zerowy kabel modemu nie jest przyłączony do ISM 1, wyświetlisię meldunek "seryjne połączenie niedostępne".

## Uwaqa

Po instalacji ISM 1 upływa do 3 minut aż wszystkie przyłączone komponenty regulacyjne zostana zarejestrowane przez ISM 1. Oznacza to, że wskażniki LED muszą świecić ciągle conajmniej. 3 minuty, i dopiero po tym wszystkie przyłączone w WRS-Soft urządzenia będą dostępne.

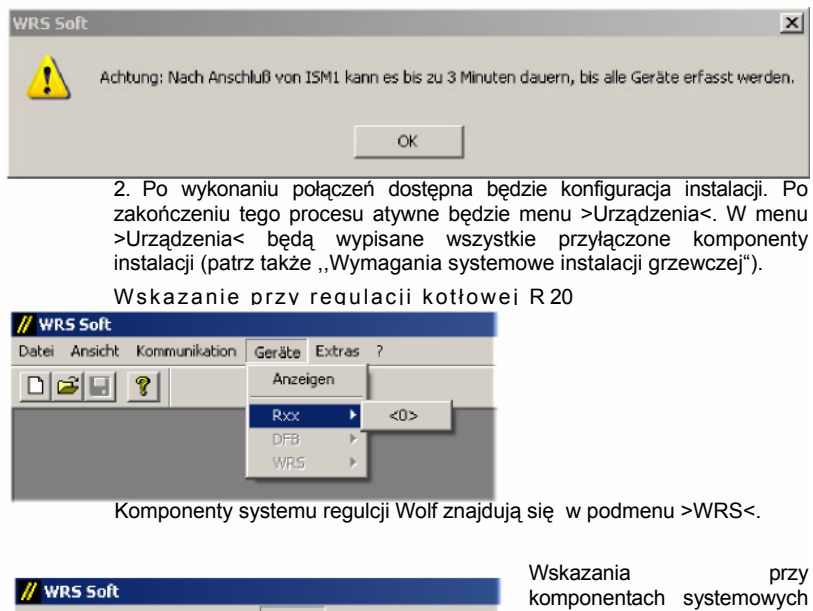

| <mark>//</mark> WR | S Soft  |               |        |    |         |   |
|--------------------|---------|---------------|--------|----|---------|---|
| Datei              | Ansicht | Kommunikation | Geräte | Ex | tras ?  |   |
|                    | -       | 8             | WRS    | Þ  | GBR <0> | 1 |
|                    |         |               |        |    | BM <0>  | i |
|                    |         |               |        |    |         | 9 |

przv komponentach systemowych kotła WRŚ (regulator gazowego kondensacyjnego GBR i moduł obsługowy BM)

3. Kliknięcie na dowolny komponent eBus z listy, otwiera powierzchnię użytkową WRS-Soft. Dalsze postępowanie jest opisane w rozdziale ,Obsługa WRS-Soft".

> 062133 1007 14

x

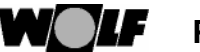

## Połączenie zdalne

Ogólne:

Przez system zdalnej obsługi WRS możliwa jest obsługa, konserwacja i nadzór instalacji grzewczej Wolf przez telefon lub telefon komórkowy. Przekazanie krótkich meldunów zdarzeń lub usterek przez SMS może być realizowane do 3 telefonów komórkowych.

Połączenie przez modem analogowy lub modem GSM: Przegląd rysunkowy pokazuje schematyczne wzajemne połączenie różnych komponentów. Dalsze informacje znajdują się w rozdziałach "Połączenie do sieci telefonicznej" i "Połączenie do sieci komórkowej"..

Połaczenie przez sieć telefoniczną:

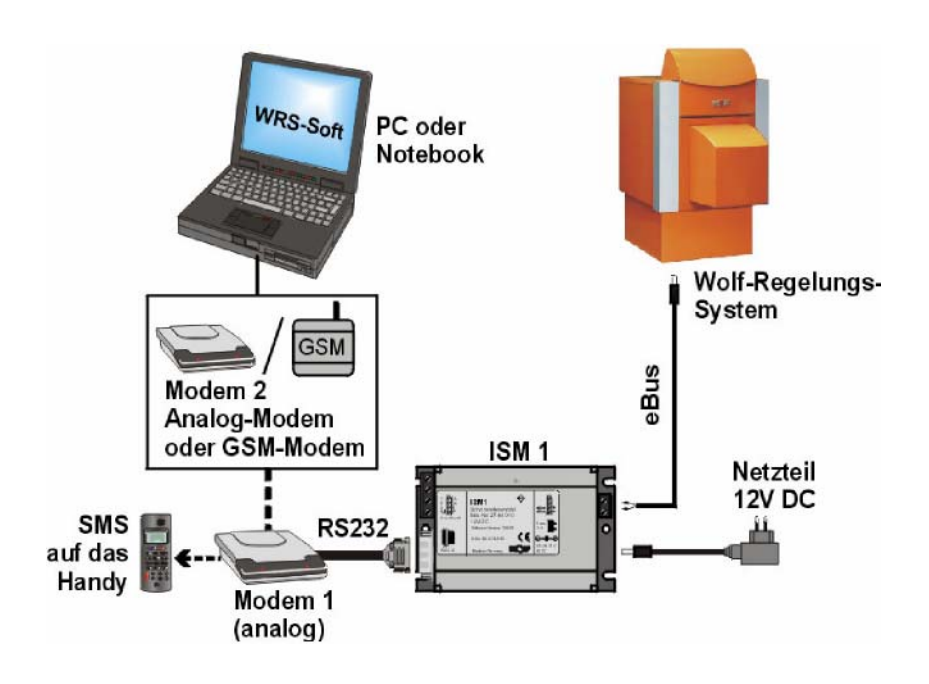

3062133\_1007

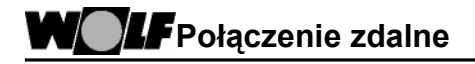

Połączenie przez sieć komórkową:

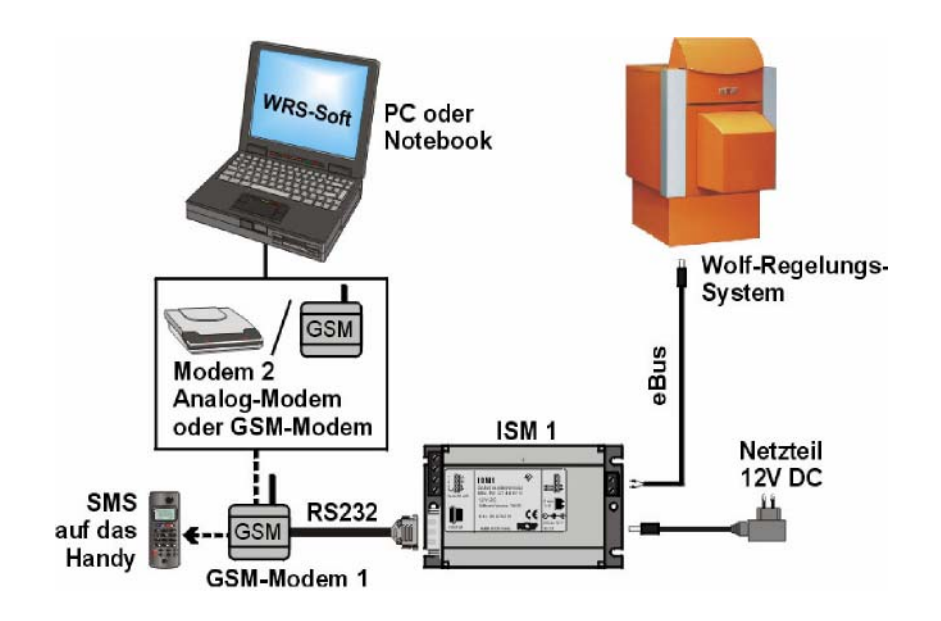

Przed połączeniem ISM 1 przez modem do zdalnej sieci meldunkowej wszystkie odpowiednie połączenia mogą być przeprowadzone bezpośredno przez PC/laptop. Żeby możliwe było wykonanie programowania, musi być ustanowione

bezpośrednie połączenie PC pomiędzy PC i ISM 1.

3062133\_1 007

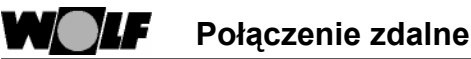

WYŁ

Ustanowienie bezpośredniego połączenia do ISM 1 dla programowania:

bezpośrednie sprzęgnięcie na eBus
2. Przy pomocy kabla modemu zerowego RS232 ustawić połączenie pomiędzy PC / Laptop i ISM 1.
3. Przy pomocy dostarczonej wtyczki sjeciowej połączyć ISM 1 z gniazde

1. Nastawić przełącznik funkcji ISM 1 w następujący sposób: ZAŁ,

=> ↓ ↑ (adres eBus 0, wysoki priorytet)

3. Przy pomocy dostarczonej wtyczki sieciowej połączyć ISM 1 z gniazdem wtykowym.

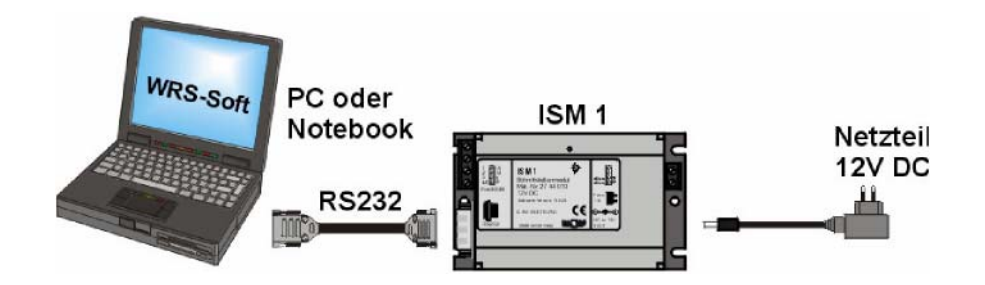

4.

Uruchomić WRS-Soft na PC i w menu >Komunikacja < wybrać funkcję >Ustanowić połączenie bezpośrednie<.

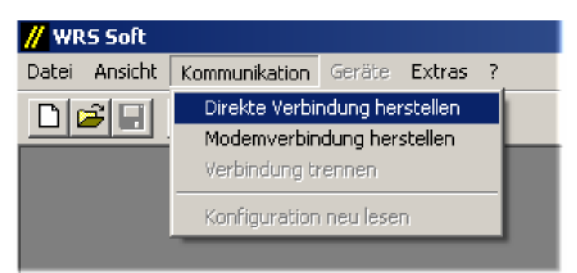

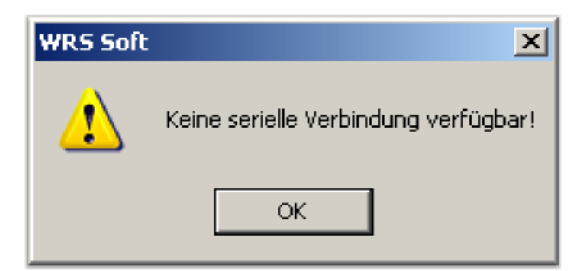

Jeżeli kabel modemu zerowego nie jest podłączony do ISM 1, wyświetli się meldunek błędu "Seryjne połączenie niedostępne".

3062133\_1 007

Uwaga Po instalacji ISM 1 może upłynąć do 3 minut, zanim wszystkie przyłączone komponenty regulacyjne zostaną zarejestrowane przez ISM 1. Oznacza to, że wskażnik pracy LED musi conajmniej 3 minuty świecić światłem ciągłym, i dopiero po tym wszystklie przyłączone w WRS-Soft urządzenia będą do dyspozycji.

| WRS Soft | ×                                                                                                |
|----------|--------------------------------------------------------------------------------------------------|
| <u>.</u> | Achtung: Nach Anschluß von ISM1 kann es bis zu 3 Minuten dauern, bis alle Geräte erfasst werden. |
|          | OK                                                                                               |

5. Software / ISM 1 przeszukuje eBus według przyłączonych urządzeń. Po zakończeniu przeszukiwania menu >Urządzenia < będzie aktywne.

6. Wszystkie odpowiednie nastawy na ISM 1 spotkają się pod >Narzędzia< w punkcie menu >ISM1< .

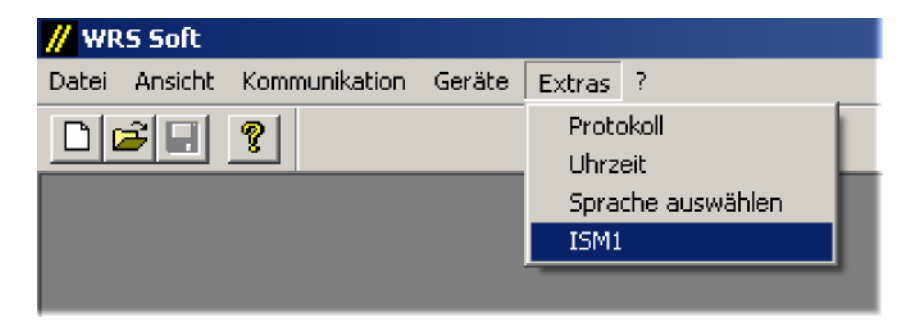

Wskazówka:

Jeżeli ISM 1 jest już połączony przez modem lub bezpośrednio, wszystkie nastawy mogą być także dopasowane z mocą wsteczną.

18

3062133\_1 007

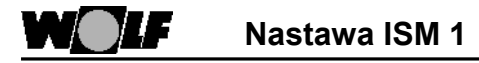

Tryb wyboru:

Nastawy modemu: Na tej stronie są zebrane dane do połączenia zdalnego przez sieć telefoniczną.

| Einstellungen ISM1 - Softwarenummer: 156.21                               | × |
|---------------------------------------------------------------------------|---|
| Anwahlbetrieb SMS Ziele SMS Betrieb Fehlereingang/Ausgang Status Eingänge |   |
| Modem Einstellungen                                                       |   |
| GSM Modem PIN                                                             |   |
| Initstring: AT &F E0 &D0 S0=1 &W0                                         |   |
|                                                                           |   |
| Codenummer                                                                |   |
| Neue Codenummer:                                                          |   |
| Bestätigen:                                                               |   |
| Buskennung: 1                                                             |   |
| OK Abbrechen Übernehmer                                                   | 1 |

Kod do zainicjowania:

Modem w instalacji grzewczej zostanie przy pierwszym uruchomieniu zainicjowany przez ISM 1. Do tego potrzebny jest kod do zainicjowania (kod sterowniczy). Kod do zainicjowania jest zapamiętany w ISM 1 i przy uchomieniu zostanie przesłany do przyłączonego modemu. W ISM 1 znajduje się już standardowy kod do zainicjowania.

Jeżeli użyty w instalacji modem wymaga innego kodu do inicjacji niż standardowy , to musi być wpisany ten:

## Nastawa standardowa: [AT &F E0 &D0 S0=1 &W0]

Nastawa kodu do zainicjowania: 1.Sprawdzić funkcjonowanie z kodem standardowym

3.W załączniku "zalecane modemy" i w pliku Read\_me.txt znajdują się kody do zainicjowania dla przetestowanych modemów. Sprawdzić, czy dla przyłączonego modemu znajduje się kod do zainicjowania i zastosować go.

3062133\_1 007

## Nastawy ISM 1

## Funkcje dla Init-String:

Następujące komeny AT mogą być wpiane w ISM 1 do zainicjowania modemu w instalacji grzewczej.

| Kamanda Dröfix                        |                        |
|---------------------------------------|------------------------|
| Komenda Pratix                        | => A1                  |
| Ładować wartości standardowe          | => &F                  |
| Głośnik WYŁ                           | => M0                  |
| Ignorować ew. sterowanie RTS          | => \Q0                 |
| Ignorować ew. sterowanie DTR          | => &D0                 |
| Przy pierwszym wybr. dźwięku zdjąć    | => S0=1                |
| Nastawy trwale zapisać                | => &W0                 |
| Szybkość nastawić                     |                        |
| na 2400 Baud                          | => &N3                 |
| (Tylko kiedy funkcja bez tego dodatku | ı nie jest właściwa    |
| =>nastawa musi być uwzględniona prz   | y wyborze z WRS-Soft ) |
| Rozkazy modemu nie są przekazywane    | )                      |
| do urządzenia końcowego => E0         |                        |

Jeżeli wskazane komendy AT będą używane przez wiele modemów – sprawdzić to przy pomocy podręcznika modemów. Dalsze informacje do Init-Strings dla modemów znajdują się w internecie pod: www.modemhelp.org

## Narzędzia modemu dla komend AT:

Na płycie instalacyjnej CD znajduje sie plik WinZip do narzędzi modemowych. W tym pliku można znależć właściwe komendy AT dla odpowiedniego modemu.

1. Zainstalować modem na PC (patrz płyta instalacyjna CD modemu).

2. Wstawić na dysk twardy w plik ,,<u>C:\Programme</u> sub-katalog pod nazwą >Narzędzia modemowe<.

3. Wyodrębnić pliki z folderu WinZip "Narzędzia modemowe" i wstawić do tego katalogu.

4. Wystartować pliki >Narzędzia modemowe.exe< przez podwójne kliknięcie na symbol

5. Wybrać właściwy modem w górnym okienku narzędzi.

Wyszukać na kartach narzędzi potrzebną opcję (np. korekta błądów ZAŁ) i zapisać komendy AT.

**Uwaga:** Okienka są często krótsze niż komendy. Po umiejscowieniu kursora w okienku można przyciskiem kursora ",w lewo" i "w prawo" całą komendę przewinąć w widoczny obszar.

3062133\_1 007

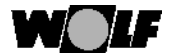

Modem GSM:

Przy użyciu modemu GSM musi być aktywowane odpowiednie pole i w kartę SIM musi być wstawiony odpowiedni numer PIN. Init-String musi zastać rozszerzony przez dodatek "+CSNS=4". Rozszerzenie następuje automatycznie, kiedy aktywowane jest pole "GSM".

| Einstellungen ISML – Saftwarenummer: 156.21                               |
|---------------------------------------------------------------------------|
| Anwahlbetriet SMS Ziele SMS Betrieb Fehlereingang/Ausgang Status Eingänge |
| - Minten Fristehungen                                                     |
| GSM Mudeau 🔽 🛛 PN 🚥                                                       |
| estatione: AL X- ETIXIDIST-1 XV/II MALLIT SMS-3                           |
|                                                                           |
|                                                                           |

Numer kodu:

W tym mioejscu musi być podany ośmiopozycyjny numer kodu do dostępu do instalacji grzewczrej. Kod ten zostanie zapisany w ISM 1. Dla bezbłędnego podania kodu dostępu musi on być wpisany dwukrotnie.

Przy późniejszym wyborze instalacji przez sieć telefoniczną lub komórkową z WRS-Soft kod dostępu musi być ponownie wpisany do WRS-Soft . W ten sposób uniemożliwia się dostęp przez niepowołane osoby..

Standardowy numer kodu: [12345678]

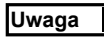

Zmieniony numer kodu należy starannie przechowywać. W przypadku utraty zmienionego numeru kodu konieczny jest reset ISM 1, żeby przywrócić nastawy standardowe.

Oznaczenie Bus:

Jednocześnie do eBus można przyłączyć maksymalnie dwa ISM 1. Ponieważ każdy adres może wystąpić tylko jeden raz, przyłączone moduły muszą pokazywać różne adresy eBus. Możliwe są tylko adresy 0 i 1, przy czym adres eBus 0 ma wyższe pierszeństwo wysyłkowe.

Adresowanie można przeprowadzić przy pomocy przełącznika funkcyjnego na module odcinającym (patrz rozdział "przyłącze elektryczne" punkt 2). Przy uruchomieniu ISM 1 na podstawie położenia przekażnika generuje adres eBus.

Dla zmiany można realizować powierzenie adresu dla każdego ISM 1 przez WRS-Soft. Jeżeli 2 zainstalowane ISM 1 mają identyczne pozycje przekażnika funkcyjnego (patrz "przyłącze elektryczne"), można przez WRS-Soft dla jednego z dwóch ISM 1 przyporządkować inny adrese eBus. W tym wypadku adrese eBus nastawiony na przekażniku funkcyjnym będzie nieaktywny. Przy tym nie jest ważne, czy na dwóch ISM 1 wybrane są różne funkcje (przyłączenie PC + przyłączenie modemu) czy 2 identyczne funkcje (2 x połączenie bezpośrednie lub 2 x przyłączenie modemu).

3062133\_1 007

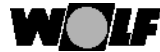

## Nastawa ISM 1

-1

0

1

Nastawa adresów eBus przez WRS-Soft:

- => Adresy eBus odpowiadają przekażnikowi
  - funkcyjnemu ISM 1
- => Adres eBus 0 => wysoki prioreytet przekazu
- => Adres eBus 1 => niski priorytet przekazu

Wskazane jest, żeby dla ważnych zadań (np:.wysłanie meldunku o usterkach przy połączeniu modemowym) nastawić ISM 1 na wysoki priorytet.

Przyciskiem >Zastosować < będą zapisane nastawy w ISM 1.

 Cele SMS :
 Funkcja SMS :

 Przez
 ISM 1 i z pomocą modemu można przesłać krótkie meldunki (SMS) na różne numery komórkowe (max do 3 numerów) przy wystąpieniu różnych

zdarzeń (usterka Bus, wejście meldunku lub stanu licznika) 3).Zdarzenia i cele meldunków można dowolnie dobierać.

Rejestr "Cele SMS" obejmują wszystkie nastawy, które są konieczne do wysłania krótkich wiadomości.

| stellungen ISM1 - Softwarenum                         | nmer: 156.24                   |                                   | 3                    |  |
|-------------------------------------------------------|--------------------------------|-----------------------------------|----------------------|--|
| Anwahlbetrieb SMS Ziele SMS Be                        | trieb   Fehlereingang/Ausga    | ing   Status Eingänge             |                      |  |
|                                                       |                                |                                   |                      |  |
| Zielrufnummer max. 30 Zeichen                         | Provider max. 30 Zeichen       | Fehlereingänge                    | Neu                  |  |
| 01713678910<br>01773434343                            | 0,01712092522<br>0,01771167888 | Busfehler, Eingang 1<br>Busfehler | Ändern               |  |
| 01734545454                                           | 0,0109001797673425             | Eingang (, Eingang                | Z, El                |  |
| <u> </u>                                              |                                |                                   | Loschen              |  |
| Heizungsanlage / Anschrift max. 80 Zeichen            |                                |                                   |                      |  |
| Heizungsanlage Meier, Industriestr. 1, 84048 Mainburg |                                |                                   |                      |  |
|                                                       |                                |                                   |                      |  |
| To Table OVC all 21 Charles with the law              |                                |                                   |                      |  |
|                                                       |                                |                                   |                      |  |
| Eine SMS generieren, wenn Ar                          | nlage wieder fehlerfrei ist    |                                   |                      |  |
|                                                       |                                | ОК                                | Abbrechen Übernehmen |  |

Cele:

Przy pomocy przycisku >Nowy<można ustawić nowe cele dla SMS (max do 3 celów).

Jeżeli cele meldunków są już zaprogramowane, to zostaną w tym oknie przestawione. Po kliknięciu na już wprowadzony cel będą aktywne funkcje >Zmienić < i >Usunąć<. Przez kliknięcie na odpowiednie pole można wybrany wpis zmienić lub usunąć.

3062133\_1 007

NOLF Nastawy ISM 1

#### Cel wejściowy SMS:

Wyświetli się okno "SMS" dla wprowadzenia/zmiany celu meldunków. Wprowadzony cel meldunku zostanie zapisany prze kliknięcie na >OK< Następnie można wprowadzić kolejny cel przez ponowne kliknięcie na >Nowy<. Można wprowadzić max 3 cele meldunków. Przy wprowadzeniu nowego celu muszą być wypełnione następujące pola:

| SMS             |                                                                                                    |       |   | ×         |
|-----------------|----------------------------------------------------------------------------------------------------|-------|---|-----------|
| Ziel:           | 01713678910                                                                                                    |       | • | ОК        |
| Provider:       | 0,01712092522                                                                                                    |       | • | Abbrechen |
| Protokoll:      | ● TAP                                                                                                    | O UCP |   |           |
| Fehlereingänge: | <ul> <li>✓ Busfehler</li> <li>✓ Eingang 1</li> <li>✓ Eingang 2</li> <li>✓ Eingang 3</li> <li>✓ Fernauslösung</li> </ul> |       |   |           |

## Cel:

Tutaj wprowadzić numer komórkowy celu bez dodatków (np. "0"). W połączeniu z modemem GSM wymagany jest numer kierunkowy kraju (np: +491 75....).

Dla lepszego przeglądu do numeru komórkowego można dołączyć nazwisko. Uzyskuje się to przez wstawienie dwukropka przed numerem telefonu.

Przykład: >Meier:01713578910<

Jeżeli już zostały wpisane numery celów, to można je wybrać w menu Pull-Down.

## Dostawca

Tutaj będzie wprowadzony numer serwisowy dostawcy.

Połączenie przez modem analogowy: numer serwisowy dostawcy jako numer celu; numer serwisowy bez numeru kierunkowego krajul

Połączenie przez modem GSM: numer serwisowy dostawcy karty modemu GSM; numer serwisowy z numerem kierunkowym kraju

(np: Niemcy: +49175....)

Numer ten będzie wybrany przez ISM 1, żeby wykorzystać funkcję SMS każdego dostawcy.

3062133\_1007

WOLF

| Dostawca          | T-Mobile<br>(D1)  | Vodafone<br>(D2)  | E-Plus            | O2<br>Niemcy      |
|-------------------|-------------------|-------------------|-------------------|-------------------|
| Protokół          | TAP               | UCP               | TAP               | TAP               |
| Dost. do<br>modem | 01712092522       | 01722278020       | 01771167          | 0109001797673425  |
| Dost. do<br>ISDN  | 01712521001       | 01722278010       | 01771167          |                   |
| Dost. do<br>GSM   | +49<br>1710760000 | +49<br>1722270000 | +49<br>1770610000 | +49<br>1760000443 |

Uwaga

Przy zastosowaniu modemu analogowego dostawca i numer celu muszą do siebie pasować. To znaczy, że tylko D1-dostawca na D1-tel kom. lub D2-dostawca D2-tel.kom. przesyłają wiadomości SMS. Przy zmianie modemu GSM numer dostawcy musi być wpisany do karty modemu GSM.

Przykład: 01712092522 dla numeru celu D1 lub. +491710760000 dla numeru celu D1 przez modem GSM Przy modemie GSM należy zawsze wstawić numer kierunkowy kraju.

Jako reguła :

| T-Mobile: | (D1): | 0160, 0170, 0171, 0175, | 0151 |
|-----------|-------|-------------------------|------|
| Vodafone: | (D2): | 0162, 0172, 0173, 0174, | 0152 |
| E-Plus:   | 0163, | 0177, 0178              |      |
| 02:       | 0176, | 0179                    |      |

Ponieważ sztywna przynależność numerów kierunkowych do dostawców została w r.2003 zmieniona, należy w pojedynczych przypadkach korygować numery dostawców. (=> patrz umowa telefoniczna)

Jeżeli związany z ISM 1 modem został zainstalowany w podstacji, to przed numerem dostawcy należy wstawić zero dla wywołania biura i przecinek dla czasu oczekiwania (bez przecinka przy modemie GSM).

Przykład: 0,01712092522 dla numeru celu D1 Protokół:

Teraz z listy dostawców należy wybrać przynależny protokół (TAP lub CP) i aktywować go przez kliknięcie w oknie wejściowym. Protokóły TAP lub UCP są specjalnymi protokółami , przez które są przekazywane krótkie wiadomości tekstowe. Dalsze informacje można uzyskać u właściwego dla numeru celu dostawcy.

3062133\_1 007

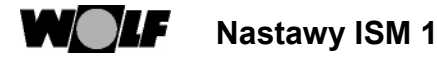

| Wejście usterek: | Należy wybrać, które zdarzenie wywołuje meldunek do wpisanego       |
|------------------|---------------------------------------------------------------------|
|                  | numeru celu. Możliwy jest wybór kilku zdarzeń do jednego numeru     |
|                  | celu. Jest również możliwe aktywowanie jednego zdarzenie do różnych |
|                  | numerów celu.                                                       |

 Przy użyciu z
 a) Wybrać dostawcę dla kraju.

 zewnątrz Niemiec
 Należy wybrać dostawcę sieci komórkowej, który umożliwia dostęp dla modemu analogowego. W informacji technicznej dostawcy uzyskać informację o numerze serwisowym i protokole (TAP, UCP), żeby można było wprowadzić odpowiednie nastawy w WRS-Soft.

 W tabeleg og uzwieniego znago pom pumoru osotkiego do

W tabelce są wymienione znane nam numery serwisowe (bez gwarancji). Dalsze numery są wymienione w pliku Read\_me.txt .

| Austria:     | (0043)A1 SMS   | <tap></tap>  | 0900664914*) |
|--------------|----------------|--------------|--------------|
| Szwajcaria:  | (0041)Natel    | <ucp>0</ucp> | 794998990    |
| Belgia:      | (0032)Proximus | <tap></tap>  | 75161621     |
|              | Mobistar       | <ucp>0</ucp> | 495955205    |
| Irlandia:    | (00353)Esat    | <tap></tap>  | 868525352    |
| Norwegia:    | (0047)Telenor  | <tap></tap>  | 96890050     |
| Holandia:    | (0031)KPN      | <ucp>0</ucp> | 0653141414   |
| W. Brytania: | (0044)Cellnet  | <tap></tap>  | 7860980480   |
|              | Vodafone       | <tap></tap>  | 7785499993   |
|              | One-2-One      | <tap></tap>  | 7958879889   |

\*) do wybierania tylko w Austrii.

Aktualne informacje można również pobrac w internecie pod: <u>http://www.intellisoftware.co.uk/products/transports/tap-protocol-</u> <u>numbers.aspx</u> lub pod <u>www.gsm4u.cz/All/smsc.htm</u>.

b) Należy korzysrać z dostawcy w Niemczech.

Ten serwis oferuje np: Vodafone. Warunkiem tutaj jest "Umowa roamingu" pomiędzy wybraną siecią krajową i Vodafone ewentualnie innym niemieckim dostawcą (np: T-Mobile). Takie umowy istnieją obecnie, według Vodafone, z ponad 100 krajami. Bliższe szczegóły można uzyskać u lokalnego dostawcy sieci komórkowej. W opisanym przypadku jako cel należy wstawić numer z listy niemieckiej, to znaczy z krajowym kodem z Niemiec. Pod dostawcą należy wstawić numer dostawcy (np:. >01722278020< jako numer serwisowy dla Vodafone Niemcy). Jako protokół należy aktywować protokół według listy (>UCP< dla Vodafone) przez kliknięcie. Wejścia błędów należy wybrać jak już opisano.

Użycie tego numeru serwisowego powoduje koszty telefoniczne.

Uwaga

Przez kliknięcie na >OK< zapisują się szczegóły i zamyka się okno. Teraz można wprowadzać następne cele.

3062133\_1007

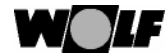

Inst grzewcza / adres max. 80 znaków:

 W tym polu można wprowadzić wolny tekst dla wiadomości SMS (np:. nazwisko klienta, adres instalacji i opis). Tekst ten będzie wysłany przy każdym wydarzeniu lub wiadomości.

Z powodu ograniczenia liczby znaków dla SMS, ten wolny tekst jest ograniczony do max. 80 znaków. Ten tekst nie może zawierać umlautów (ü => )p

## Przykład instalacji:

Nazwisko: Adres: Opis instalacji: Instalcja grzewcza Meier Industriestr. 1, 84048 Mainburg Gazowy kocioł kondensacyjny GCB 100, Moduł obsługowy adres 0, Moduł miesz. adres 1 z konfiguracją 1, Moduł miesz. adres 2 z konfiguracją 8

#### Tekst SMS przy uszkodzeniu czujnika zewnętrznego:

Instalacja grzewcza Meier, Industriestr. 1, 84048 Mainburg, CGB 100, BM0, MM1/K1, MM2/K8, E 015
(E 015 = uszk. czujnika zewnętrznego)

## Błąd SMS powtarzany przez 24h:

Przy aktywacji tego pola [kliknięcie na białe pole => wyświetla się haczyk], przy wysyłaniu meldunku odpowiedni SMS będzie wysyłany przez 24 godz., dopóki nie będzie meldunku zwrotnego. Bez aktywacji tego pola SMS będzie wysłany tylko jednorazowo. Jeżeli SMS nie został skutecznie przesłany, to próba przesłania zostanie powtórzona dwukrotnie. Dalszej próby przesłania nie będzie.

<u>Generowanie SMS, jeżeli instalacja jest ponownie sprawna:</u> Dla potwierdzenia, że usterka została usunięta, przy tej funkcji będzie wysłany SMS z kodem E 000.

## Przykład instalacji:

Tekst SMS po usunięciu usterki: >Instalacja grzewcza Meier, Industriestr. 1, 84048 Mainburg, CGB 100, BM0, MM1/K1, MM2/K8, E 000<

3062133\_1 007

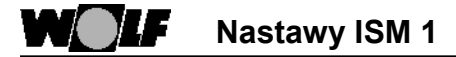

Praca SMS : Tutaj wstawia się komendę AT dla odwinięcia wiadomości SMS.

Jest już wstawiona nastawa standardowa: Nastawa standardowa: [AT&F\NATE0\NATV1\NATX0\NATM1\NATL0\N]

Inne nastawy dotychczas nie są znane. Jeżeli software pokazuje inną komendę, można zmienić tą komendę dopiero wtedy, kiedy funkcja nie jest podana, i należy zanotować komendę softwaru przed jej zapisaniem.

| Einstellungen ISM1 - Softwa | renummer: 156.21                                  | хI |
|-----------------------------|---------------------------------------------------|----|
| Anwahlbetrieb SMS Ziele S   | SMS Betrieb Fehlereingang/Ausgang Status Eingänge |    |
|                             |                                                   |    |
| Modem Initstring:           | AT&F\NATE0\NATV1\NATX0\NATM1\NATL0\N              |    |
| -                           |                                                   | Ш  |
|                             |                                                   | Ш  |
|                             |                                                   | Ш  |
|                             |                                                   |    |
|                             |                                                   |    |
|                             |                                                   |    |
|                             |                                                   |    |
|                             |                                                   |    |
|                             |                                                   |    |
|                             |                                                   | 믭  |
|                             | OK Abbrechen Ubernehmen                           |    |

3062133\_1007

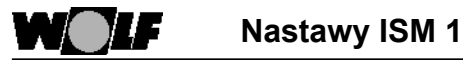

Wejście/wyjście błędu: Na tej stronie można parametrować wejście meldunku/licznika lub wyjście meldunku ISM 1.

| Einste | llungen ISM1 - Sof                                  | twarenummer: 156                         | 5.21               |                                                                     | x    |
|--------|-----------------------------------------------------|------------------------------------------|--------------------|---------------------------------------------------------------------|------|
| Anw    | ahlbetrieb   SMS Ziel                               | e SMS Betrieb Feh                        | lereingang/Ausgang | Status Eingänge                                                     |      |
| F      | ehlereingänge                                       |                                          |                    |                                                                     |      |
|        | Eingang                                             | Тур                                      | Wert               | Beschreibung                                                        | 1    |
|        | Busfehler<br>Eingang 1                              | Eingang Schliesser<br>Eingang Schliesser | 0                  | Fehler an der Heizungsanlage<br>Fehler Motorschutzschalter HK-Pumpe |      |
|        | Eingang 2<br>Eingang 3                              | ∠anier                                   | U<br>              | Setriebsstunden erreicht -> Tanken!                                 |      |
|        | Fernauslösung Eingang Schliesser 0 Test SMS-Versand |                                          |                    |                                                                     |      |
|        | Ändern                                              |                                          |                    |                                                                     |      |
| E      | ingang 3                                            |                                          |                    |                                                                     | -    |
|        | C Eingang Ausgang schaltet bei: 🗹 Busfehler         |                                          |                    |                                                                     |      |
|        |                                                     |                                          |                    |                                                                     |      |
|        |                                                     |                                          |                    |                                                                     | -    |
|        |                                                     |                                          |                    |                                                                     |      |
|        |                                                     |                                          |                    | OK Abbrechen Überneh                                                | nmen |

## Wejście błędów:

Tutaj można bliżej wyszczególnić trzy wejścia błędów lub meldunków ISM 1 i błędu Bus, które prowadzą do wysłania krótkiej wiadomości lub do włączenia meldunku wyjścia.

Wejście 3 można parametrować jako wejście lub wyjście. Jeżeli jest zdefiniowane jako wyjście, to pozostają tylko 2 wejścia błędów/meldunków. Zdalne zwolnienie może być użyte do załączenia wyjścia 3 lub do testu funkcji SMS.

Opis wejścia/wyjścia błędów

Wejście 1: wejście meldunku lub licznika 1 => klemy 1 i 4 (masa) Wejście 2: wejście meldunku lub licznika 2 => klemy 2 i 4 (masa)) Wejście 3: wejście meldunku lub licznika lub

Wyście meldunku/usterki => klemy 3 i 4 (masa) Wyjście na klemę 3 Wejście na klemę 3

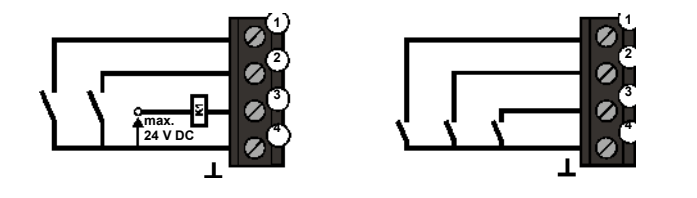

3062133\_1 007

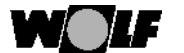

## Nastawy ISM 1

Wybrać wpis listy przez kliknięcie (cele zostaną zaznaczone) I kliknąć następnie na >Zmienić<. Wyświetli się okno >Dialog<.

| Dialog                       |                               | ×               |
|------------------------------|-------------------------------|-----------------|
| Typ:<br>Wert                 | Eingang Schliesser 💌          | OK<br>Abbrechen |
| Beschreibun,<br>Fehler Motor | g<br>ischutzschalter HK-Pumpe | _               |
|                              |                               |                 |

## Typ:

Tutaj jest wybór pomiędzy typem wejścia i licznikami:

Wejście otwarte/ wejście zamknięte:

Wejścia 1 i 2 (jeżeli jest parametrowane wejście 3) mogą być nastawione jako zamykające lub otwierające. Jeżeli kontakt nastawionego w >Wartość< przedziału czasowego jest przekazany na masę (klema 4) (wejście zamknięte) lub potencjał z masy jest zamieniony na napięcie wejściowe (wejście otwarte), to wiadomość SMS będzie zdjęta. Krótka wiadomość przechodzi razem na ogólną wiadomość (patrz "Cele SMS") i wiadomość specyficzną (patrz "Opis").

## Licznik:

Jeżeli przynależne wejście będzie zamknięte, impuls będzie wygaszony i wewnętrzny licznik ustawiony wysoko. To wejście jest więc właściwe również dla licznika zdarzeń (np: godziny pracy, starty palnika, licznik zużycia/uzysku, dni poniżej 0°C, usterki, itd..). Jeżeli licznik przekroczy nastawioną w polu >Wartość< granicę, to wiadomość SMS będzie zdjęta i licznik nastawiony na zero.

### Wartość:

· Wejście zamknięte / otwarte

3062133\_1 007

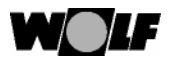

- Wejście licznika
- -> llość impulsów na wejściu przynależna meldunkowi zostanie wysłana.

#### Opis:

Tutaj można wprowadzić tekst meldunku z maksymalnie 50 znakami, który zostanie wysłany przy wystąpieniu zdefiniowanego zdarzenia razem z tekstem ogólnym (patrz "Cele SMS").

W tekście nie może być umlautów (ü => ue).

Przez kliknięcie na >OK< należy potwierdzić szczególy i zamknąć okno.

### Wejście 3

Sprawdzić przez kliknięcie, czy klemy 3 na ISM1 są wybrane jako wejście 3 lub jako wyjście meldunku.

#### Wejście 3 jako wejście:

Nastawy jak wyżej

### Wejście 3 jako wyjście:

Jeżeli wyjście ma być wykorzystane jako wyjście meldunków, musi być zdefiniowane, przy których zdarzeniach powinno się załączyć. Należy aktywować zgłaszanie zdarzeń przez kliknięcie na poprzednie pole.

## <u>Wybór:</u> Błąd Bi

| Błąd Bus -> | Wyjście załączy się, kiedy błąd instalacji grzewczej<br>wystąpi na Bus conajmniej podczas zdefiniowanego<br>okresu czasu [minuty]. |
|-------------|----------------------------------------------------------------------------------------------------|
| Wejście 1   | <ul> <li>-&gt; Wyjście załączy się, kiedy wystąpi zdarzenie<br/>zdefiniowane do tego wejścia.</li> </ul>                           |
| Wejście 2   | <ul> <li>Wyjście załączy się, kiedy wystąpi<br/>zdarzenie zdefiniowane do tego wejścia</li> </ul>                                  |

Zdalne zadziałanie -> Wyjście 3 może być uruchomione zdalnie.

Obciążenie:

Wyjście jest wyjściem otwartego kolektora i może być obciążone max. 20mA / 24 V . Dla odbiornika 230V (np. optyczny lub akustyczny nadajnik sygnałów) musi być użyty przekażnik.

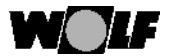

#### Status wejścia:

cia: Ten przegląd umożliwia kontrolę aktualnego stanu wejść. Przy kliknięciu na >Aktualizacja< stany będą ponownie odczytane.

| Rusfahlar              | Eingeng Schlies     | 0 | Eebler an der Heizungsanlar | 70             |
|------------------------|---------------------|---|-----------------------------|----------------|
| Eingang 1              | Eingang Schlies     | 0 | Fehler Motorschutzschalter  | yc<br>HK-Pumpe |
| Eingang 7<br>Eingang 2 | Eingang Öffner      | 1 | Betriebsstunden erreicht -> | Tanken!        |
| Eingang 3              | Eingang Schlies     | 0 |                             |                |
| Fernauslösung          | Eingang Schlies     | 0 | Test SMS-Versand            |                |
| Status Fernaus         | lösung setzen (0/1) |   |                             |                |
|                        |                     |   |                             |                |
|                        |                     |   |                             |                |

Zadziałanie zdalne:

Jako funkcja testowa:

Funkcja zdalnego zadziałania służy jako funkcja testowa dla wysyłania meldunków o usterkach (patrz również rozdział "Cele SMS")

Jako funkcja zdalnego załączania:

Jeżeli wyjście 3 jest konfigurowane na zdalne zadziałanie, to może być przez tą funkcję aktywowane zdalnie.

Funkcja zdalnego zadziałania może być zaznaczona haczykiem w polu "Ustalić status zdalnego zadziałania (0/1)" i przez >Zastosować aktywowana. Przez >Aktualizować< można obserwować zmiany stanu zdalnego zadziałania. Przestawienie na ISM 1 może trwać do 5 minut, zaleznie rodzaju instalacji i rodzaju połączeń, dopóki zdarzenie (SMS, wyjście 3) zostanie wygaszone.

Zakończenie nastaw:

- Jeżeli wszystkie wpisy zostały prawidłowo wykonane:
- 1. Kliknąć na >Zastosować<
- ⇒ zmienione wartości nastaw zostaną przeniesione na ISM 1.
- 2. Kliknąć na >OK< żeby zamknąć okno

Uwaga Po programowaniu nie wolno przekażnika funkcyjnego ISM 1 zmieniać w stanie podłączonym. Zmiana przekażnika funkcyjnego pod napięciem (LED świeci/ miga) skutkuje przejściem wartości nastawczych ISM 1 na nastawy fabryczne.

3062133\_1007

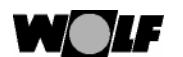

Ogólne

Przy pomocy PC z modemem i przez modem analogowy na instalacji grzewczej można ustanowić zalne połączenie przez sieć telefoniczną do ISM 1. Przy pomocy oprogramowania do zdalnej obsługi WRS-Soft można poprzez moduł przejściowy wszystkie dane przyłączonej instalacji grzewczej odczytać, zmieniać, nadzorować i przesyłać. Następnie możliwe jest przekazywanie meldunków usterek i zdarzeń przez SMS do max. 3 numerów komórkowych.

Takie zastosowanie jest odpowiednie na przykład dla właścicieli domów letniskowych, dla serwisantów i dla operatorów instalacji. Należy wykorzystać polecane na obydwu stronach modemy do połaczeń telefonicznych (patrz rozdział "polecane modemy", lub plik Read\_me.txt na dysku instalacyjnym). Przy pracy z innymi modemami nie przyjmujemy żadnej odpowiedzialniści gwarancyjnej.

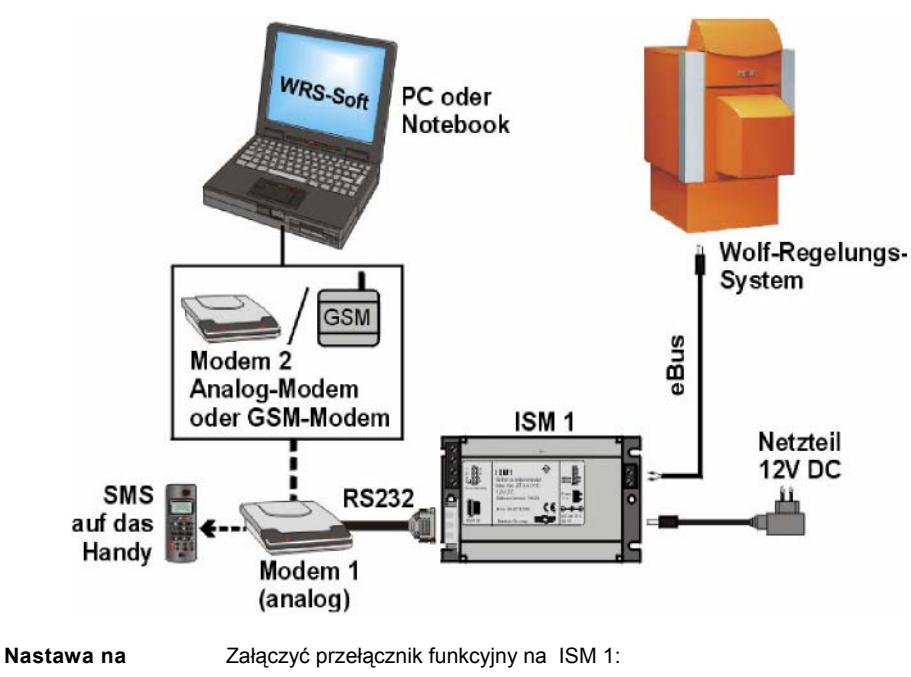

ISM 1:

32

ON, ON => ↓↓ (eBus adres 0, wysoki priorytet) Przy zdalnym korzystaniu przez modem np: przy domu letniskowym lub

Przy zdalnym korzystaniu przez modem np: przy domu letniskowym lub przy nadzorze przez firmę serwisową]

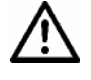

Przełącznik funkcyjny dip wolno przełączać tylko w stanie beznapięciowym. Jeżeli przełącznik dip 1 będzie zmieniony pod napięciem, na ISM 1 wystąpi reset i wszystkie wprowadzone nastawy wrócą do wartości fabrycznych.

3062133\_1 007

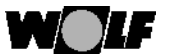

| Przyłączenie<br>analogowego<br>modemu 1 – ISM 1 -<br>eBus: | <ol> <li>Połączyć przewody eBus z ISM 1.<br/>Uważać przy tym na polaryzację połącze</li> </ol>                                                                                                    | nia.                                                                                                    |
|------------------------------------------------------------|----------------------------------------------------------------------------------------------------|----------------------------------------------------------------------------------------------------|
| Uwaga                                                      | Przewody eBus muszą być układanie odo<br>zasilających.                                                                                                    | dzielnie od przewodów                                                                                                    |
|                                                            | 2. Połączenie pomiędzy modemem analog<br>przejście RS 232 i dołączony kabel przejś                                                                                                    | jowym i ISM1 następuje poprzez<br>sciowy modemu.                                                                                                    |
|                                                            | 3. Połączyć modem analogowy z puszką tel<br>ISDN z instalacją telefoniczną                                                                                                    | efoniczną TAE lub przez adapter                                                                                                    |
|                                                            | 4. Załączyć najpierw modem, żeby mogło r                                                                                                    | nastąpić zainicjowanie ISM 1 .                                                                                                    |
|                                                            | <ul> <li>5. Teraz załączyć zasilanie elektryczne r<br/>sieciową ISM 1.</li> <li>=&gt; LED na ISM 1 miga.</li> </ul>                                                                                                    | regulatora i załączyć część                                                                                                    |
|                                                            | 6. Wskażnik pracy LED powinien po<br>Jeżeli to nie nastąpi, należy sprawdzić na<br>Po ok. 3 minutach system jest gotowy<br>instalacji grzewczej muszą pracować w tr<br>zakończona, na module obsługowym są<br>symbole).Jeżeli dodatkowo do połączen<br>zainstalowany drugi ISM 1 (bezpośrednie<br>użyte drugie ISM 1 adres 1. | krótkim czasie przestać migać.<br>pięcie zasilania i napięcie eBus.<br>do pracy. Wszystkie regulatory<br>rybie normalnym (faza startowa<br>pokazane wszyskie wymagane<br>na przez sieć telefoniczną jest<br>połączenie do PC) to musi być |
|                                                            | (OFF, OFF 🖪                                                                                                    | => ↑↑; niski priorytet).                                                                                                    |
| Połączenie PC -<br>modem 2:                                | <ol> <li>Jeżli w PC nie ma modułu wewnętrz<br/>należy wykonać połączenie PC i modem<br/>2.Połączyć modem z siecią telefoniczną.</li> <li>Nastawić właściwą funkcję połączenia r</li> </ol>                                                                                                    | nego (ISDN lub analogowy), to<br>nu kablem przejściowym.<br>nodemowego.                                                                                                    |
|                                                            | Dalsze nastawy wykonać według Ins                                                                                                    | strukcji modemu.                                                                                                    |

3062133\_1007

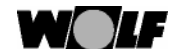

Ogólne

Przy pomocy PC z modemem i przez modem analogowy na instalacji grzewczej można ustanowić zalne połączenie przez sić telefoniczną do ISM 1. Przy pomocy oprogramowania do zdalnej obsługi WRS-Soft można poprzez moduł przejściowy wszystkie dane przyłączonej instalacji grzewczej odczytać, zmieniać, nadzorować i przesyłać. Następnie możliwe jest przekazywanie meldunków usterek i zdarzeń przez SMS do max. 3 numerów komórkowych.

Takie zastosowanie jest odpowiednie na przykład dla właścicieli domów letniskowych, dla serwisantów i dla operatorów instalacji. Należy wykorzystać polecane na obydwu stronach modemy do połaczeń telefonicznych (patrz rozdział "polecane modemy", lub plik Read\_me.txt na dysku instalacyjnym). Przy pracy z innymi modemami nie przyjmujemy żadnej odpowiedzialniści gwarancyjnej.

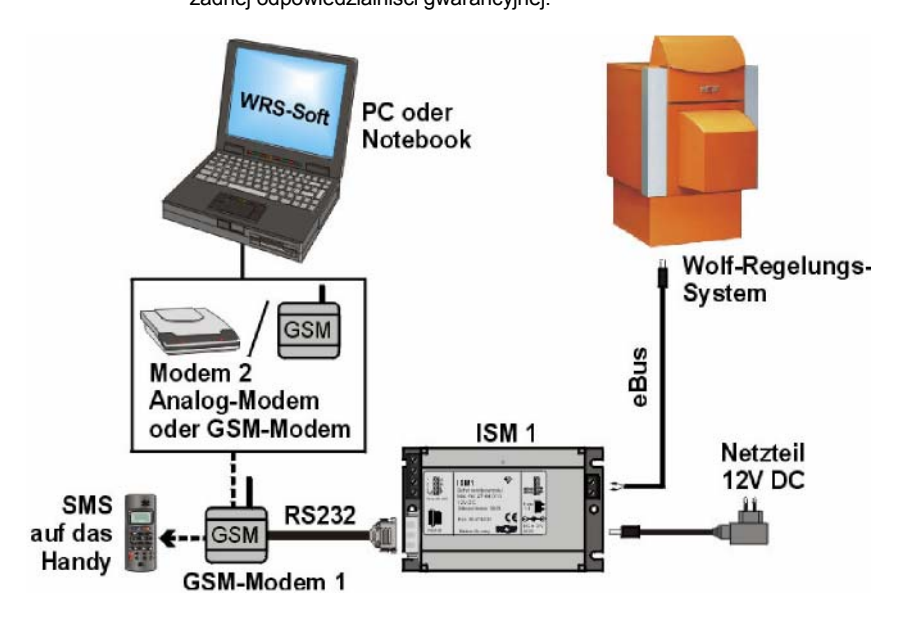

Nastawa na ISM 1: Załączyć przełącznik funkcyjny na ISM 1:

ON, ON  $=> \downarrow \downarrow$  (eBus adres 0, wysoki priorytet)

Przy zdalnym korzystaniu przez modem np: przy domu letniskowym lub przy nadzorze przez firmę serwisową]

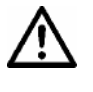

Przełącznik funkcyjny dip wolno przełączać tylko w stanie beznapięciowym. Jeżeli przełącznik dip 1 będzie zmieniony pod napięciem, na ISM 1 wystąpi reset i wszystkie wprowadzone nastawy wrócą do wartości fabrycznych.

3062133\_1 007

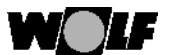

## **WOLF** Połączenie przez sieć komórkową

| Połączenie GSM-<br>modem 1 – ISM 1 -<br>eBus:                                                                      | 1 Połączyć przewody eBus z ISM 1.<br>Uważać przy tym na polaryzację połączenia.                                                                                                    |  |  |  |  |
|----------------------------------------------------------------------------------------------------|----------------------------------------------------------------------------------------------------|--|--|--|--|
| Uwaga                                                                                                    | Przewody eBus muszą być układanie oddzielnie od<br>przewodów zasilających.                                                                                                    |  |  |  |  |
|                                                                                                    | 2 Połączenie pomiędzy modemem GSM i ISM1 następuje poprzez przejście RS 232 i dołączony kabel przejściowy modemu.                                                                                                    |  |  |  |  |
|                                                                                                    | 3 Połączyć modem GSM z zasilaniem sieciowym i anteną sieci komórkowej                                                                                                    |  |  |  |  |
| 4 Połączyć najpierw modem , żeby mogło nastąpić zainicjowanie ISI<br>nastawy wykonać według Instrukcji modemu GSM. |                                                                                                    |  |  |  |  |
|                                                                                                    | 5 Teraz załączyć zasilanie elktryczne regulatora i załączyć część sieciową<br>ISM 1<br>=> LED na ISM 1 miga.                                                                                                    |  |  |  |  |
|                                                                                                    | 6 Wskażnik pracy LED powinien po krótkim czasie przestać migać. Jeżeli to nie nastąpi, należy sprawdzić napięcie zasilania i napięcie eBus.<br>Po ok. 3 minutach system jest gotowy do pracy. Wszystkie regulatory instalacji grzewczej muszą pracować w trybie normalnym (faza startowa zakończona, na module obsługowym są pokazane wszyskie wymagane symbole).Jeżeli dodatkowo do połączenia przez sieć telefoniczną jest zainstalowany drugi ISM 1 (bezpośrednie połączenie do PC) to musi być użyte drugie ISM 1 adres 1. |  |  |  |  |
|                                                                                                    | (OFF, OFF $=>_{\uparrow\uparrow}$ ; niski priorytet.                                                                                                    |  |  |  |  |
|                                                                                                    | <ol> <li>Wykonać połączenie kablem przejściowym pomiędzy PC i<br/>modemem.</li> </ol>                                                                                                    |  |  |  |  |
|                                                                                                    | <ol> <li>Połączyć modem z zasilaniem (i anteną komórkową)</li> <li>Nastawić właściwą funkcję połączenia modemowego.</li> </ol>                                                                                                    |  |  |  |  |
| Połączenie PC -<br>GSM –modem 2:                                                                                   | Dalsze nastawy wykonać według Instrukcji modemu GSM                                                                                                    |  |  |  |  |

3062133\_1007

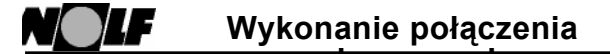

Uwaga

Po zainstalowaniu ISM 1 upływa ok. 3 minuty, aż wszystkie przyłączone komponenty regulacyjne zostaną przez ISM 1zarejestrowane. Znaczy to, że wskażnik pracy LED musi conajmniej 3 minuty świcić ciągle i dopiero po tym wszystkie przyłączone do WRS urzadzenia są czynne.

 Budowa połączenia 1. Wystartować na PC
 WRS-Soft i wybrać w menu

 z WRS-Soft:
 >Komunikacja< funkcję</td>
 >Wykonać połączenie modemowe<.</td>

| // WRS Soft   |                |                |      |     | WRS Soft |                                 |
|---------------|----------------|----------------|------|-----|----------|---------------------------------|
| Datei Ansicht | Kommunikation  | Geräte Exte    | as ? |     |          |                                 |
| nei           | Direkte Verbir | dung herstelle | n    | ī l |          | Es ist kein Modem angeschlosse  |
|               | Modemverbin    | dung herstelle | ۰ L  |     | <u> </u> | Es ist kein hidden angeseniosse |
|               | Verbindung tr  | ennen          |      |     |          |                                 |
|               | Konfiguration  | neulecen       |      |     |          | ОК                              |
|               | Konnguradon    | neu lesen      | _    |     |          |                                 |

Jeżeli modem nie jest podłączony wyświetli się meldunek błędu "Modem nie jest podłączony".

| Modem Anwahl                                                                                                    | ×                                                                                                    |
|----------------------------------------------------------------------------------------------------|----------------------------------------------------------------------------------------------------|
| Verbindungsparameter<br>Schnittstelle:<br>COM3<br>Telefonnummer:<br>0.00751742056<br>Codenummer:<br>IIIIIII<br>Übertragungsrate:<br>2400 bit/s | Optionale Parameter  GSM Modem PIN Initistring:  SFE0 Q0 V1 M1  Wählverfahren:  MFV (Ton) IWV (Imputs)  Auf Wählton warten |
| OK Abbrechen                                                                                                    |                                                                                                    |

## Parametry połączenia

#### Interfejs

Wybrać używany przez komputer interfejs (np. COM1 ->jeżeli wybór jest możliwy).

## Numer telefonu:

Wstawić numer telefonu instalacji grzewczej. Jeżeli modem jest podłączony do instalacji bocznej, przed numerem należy wstawić numer zewnętrzny (z reguły = 0). Oznaczenie do właściwego numeru celu następuje przez przecinek.

Przykład: 0,08751743333 (przy modemie GSM nie jest konieczny)

## Numer kodu:

Wstawić 8- miejscowy numer kodu dostępu do instalacji grzewczej. Standard: [12345678]

3062133\_1 007

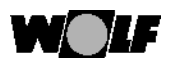

## Wykonanie połączenia przez złącze modemowe

## Szybkość transferu:

Należy wybrać pomiędzy 2400 i 9600 bit/s. Z reguły można nastawić szybkość transferu 9600 bit/s.

Opcjonalne parametry miejscowe:

## Modem GSM / PIN

Przy użyciu modemu GSM musi być aktywowane odpowiednie pole oraz wpisany numer PIN karty SIM. Zestaw inicjatywny musi być rozszerzony o uzupełnienie "+CSNS=4". Rozszerzenie następuje automatycznie po aktywacji pola "GSM".

| Optionale Parameter |          |
|---------------------|----------|
| 🗹 GSM Modem         | PIN IIII |
| Initstring:         |          |
| &FE0 Q0 V1 +CSNS=4  |          |

## Czekać na wybranie dżwięku:

Dla instalacji podrzędnej z wyjściem na zewnątrz należy aktywować ten punkt przez kliknięcie na skrzynkę.

### Zestaw inicjatywny:

Zestaw poleceń inicjujących zawiera polecenia sterujące dla modemu w PC dla komunikacji z modemem na instalacji grzewczej. Standard: [&F E0 Q0 V1 M0]

3062133\_1007

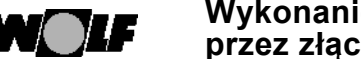

## Wykonanie połączenia przez złącze modemowe

#### Postępowanie przy wyborze Zależnie od instalacji telefonicznej

MFV(dźwięk) => Przy wyborze słychać dźwięki (standard) IWV(Impuls) => Przy wyborze słychać "trzeszczenie"

2. Poprzez kliknięcie na >OK< uzyskuje się połączenie. Oprogramowanie/ISM 1 przeszukuje eBus według przyłączonych urządzeń. Po zakończeniu przeszukiwania aktywne będzie menu >Urządzenia<.

W menu >Urządzenia < są wymienione wszystkie przyłączone komponenty, których soft- i hardwere są kompatybilne z WRS-Soft (patrz "Wymagania systemowe").

Komponenty Systemu Regulacyjnego Wolf znajdują się w podmenu "WRS<.

| <mark>//</mark> WRS Soft |            |        |     |   |
|--------------------------|------------|--------|-----|---|
| Datei Ansicht Kommunikat | ion Geräte | Extras | ?   |   |
|                          | Anzei      | igen   |     |   |
|                          | Rxx        | Þ      | <0> |   |
|                          | DFB        | . ⊧    |     | _ |
|                          | WRS        | Þ      |     |   |
|                          |            | _      |     |   |

Wskazania przy systemie regulacji kotła R 12 – R 33

| <mark>//</mark> WRS Soft    |                |         |
|-----------------------------|----------------|---------|
| Datei Ansicht Kommunikation | n Geräte Extra | s ?     |
| D 🚅 🗐 💡                     | WRS 🕨          | GBR <0> |
|                             |                | BM <0>  |
|                             |                |         |

Wskazania przy komponentach systemowych WRS (reg. gazowego kotła konkens. GBR i modułu obsługowego BM)

Po kliknięciu na urządzenie otwiera się powierzchnia użytkowania WRS Soft.

3062133\_1 007

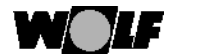

**Obsługa WRS-Soft** 

Wskazówka: Na koniec otrzymuje się przedstawienie i opis obsługi WRS-Soft w powiązaniu z komponentami WRS. W powiązaniu z innymi komponentami, które występują w wymaganiach systemowych, ich opis odbiega od przedstawionego. Obsługa wygląda w dużej mierze analogicznie.

Wejście: Po wystartowaniu programu WRS-Soft wyświetla się następujący widok:

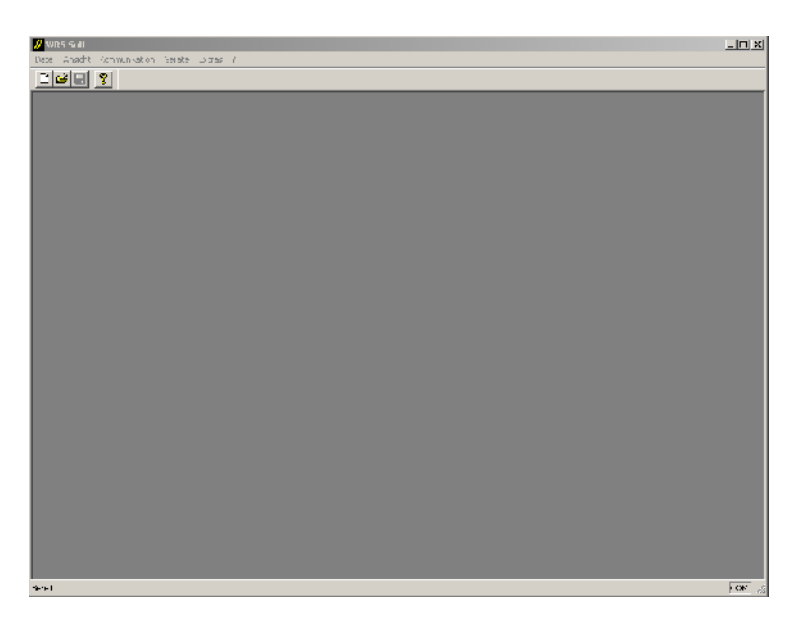

W punkcie menu "Komunikacja" można wykonać połączenie do instalacji (patrz poprzedni rozdział). Po skutecznym wykonaniu połączenia można wejść w instalację. Przez wybór urządzenia w menu "Urządzenia" otwiera sie poziom obsługowy.

| WRS      |                                  | Inne |                         |
|----------|----------------------------------|------|-------------------------|
| GBR      | Reg. gaz.kotła<br>konensacyjnego | Rxx  | Regulacja kotła         |
| GHR      | Reg. kotła<br>gazowego           | DFB  | Cyfrowe<br>zdalne ster. |
| R1/R2/R3 | Regulacja kotła                  |      |                         |
| MM       | Moduł mieszacza                  |      |                         |
| SM1      | Moduł solarny                    |      |                         |
| ВМ       | Moduł obsługowy                  |      |                         |

3062133\_1 007

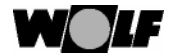

W powierzchni użytkowania WRS-Soft przedstawione są na różnych stronach przyłączone instalacje. Odpowiednio do konfiguracji pojedynczych komponentów pojawiają się dodatkowe karty (moduł solarny, obwód mieszacza itd.). Schematyczne przedstawienia urządzenia grzewczego na stronie "Kocioł grzewczy" pokazuje aktualne informacje o pracy. Można znależć wszystkie nastawy, które sa możliwe w module obsługowym instalacji. Wszystkie parametry są wprowadzone na odpowiednich stronach. Aktualne i zapamiętane meldunki usterek będą pokazane na stronie "Meldunki usterek". Programy czasowe można szybko i łatwo nastawiać i zmieniać. Wszystkie nastawy lub zmiany, po przesłaniu do zainstalowanego w instalacji grzewczej modułu obsługowego, są widoczne i weryfikowalne .

Wybór komponentów Instalacji i dane ogólne (górny wybór strony)

Przykład: Przedstawienie kotła grzewczego

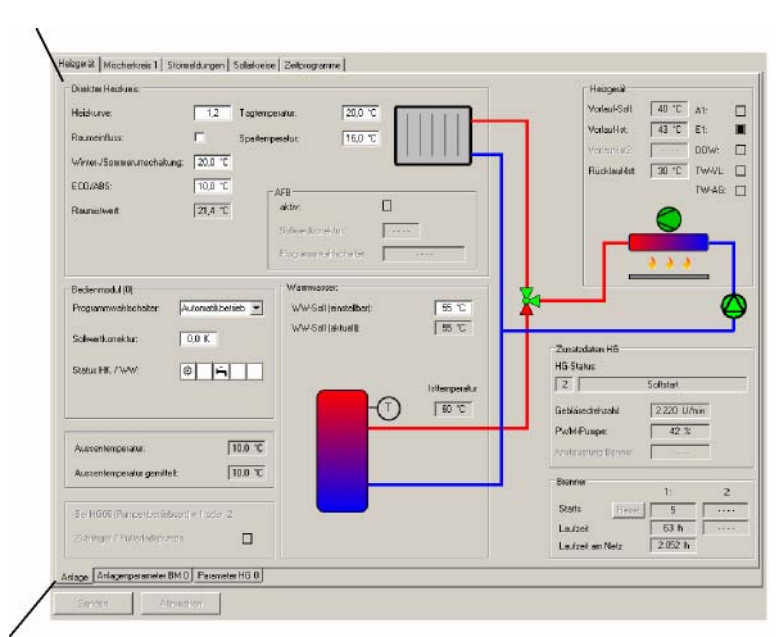

Wybór powiązanych danych urządzeń (dolny wybór strony)

40

Uwaga.

Strona obsługowa WRS – Soft pokazuje zasadę instalacji grzewczej na podstawie przyłączonych komponentów. Zgodność instalacji z miejscowymi wymaganiami nie jest gwarantowana.

3062133\_1 007

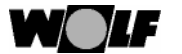

Przewodnik po menu: W powierzchni obsługowej WRS-Soft następuje wybór właściwych funkcji instalacji przez kliknięcie na odpowiadające im strony (górny wybór stron). Przynależne do urządzeń dane specyficzne (parametry) można wybrać na dolnej stronie wyboru przez kliknięcie. Dalej przedstawione są programy czasowe i meldunki usterek.

Przy pierwszym dostępie do wyświetlanej strony wyświetlą się najpierw aktualne dane przedstawionych stron. Wyświetli się następujące pole:

| A | ktualisiere Parameter: [43%] | ٧ |
|---|------------------------------|---|
|   | Übertrage Wert 10 von 23     | r |
|   |                              | > |
|   |                              | > |
|   | Cancel                       | p |

Wysyłanie zmienionych danych następuje przez przycisk >Wysyłanie<. Przez >Przerwanie< można ten proces przerwać.

Uwaga

Przy przesyłaniu danych przy pomocy przycisku >Przesyłanie<, przesłane zostaną zmienione dane nie tylko właśnie otwartej strony ale również zmienione dane innych stron.

Urządzenie grzewcze: Tutaj jest przedstawiona schematycznie hydrauliczna budowa przyłączonego urządzenia grzewczego. Odpowiednio do rodzaju urządzenia grzewczego i jego zastosowania przedstawione są różne warianty.

> Pokazane zostaną wszystkie dane eksploatacyjne. Aktywne urządzenie (pompa, wentylator) i aktualne nastawy zaworów są przedstawione na zielono. Komponenty i dane nieaktywne będa przedstawione przeźroczyście. Na tej stronie zostana ustalone nastawy podstawowe.

Przykład:

Gazowy kocioł kondensacyjny z przyłączonym zasobnikiem ciepłej wody

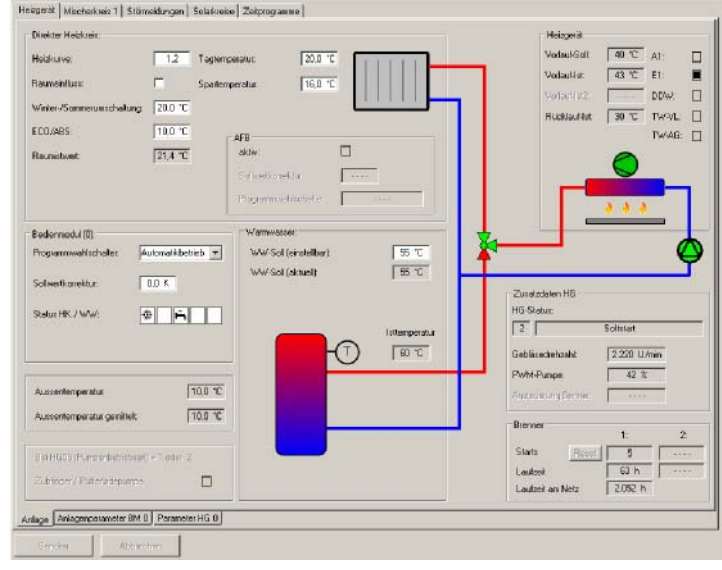

3062133\_1007

## **WOLF** Obsługa WRS-Soft

| Obwody mieszacza 1 | - 7: Tutaj są pokazane hydrauliczne konfiguracje zabudowy i okablowania przyłączonych do modułu mieszacza lub regulacji kotłowych R3 obiegów grzewczych z mieszaczem. Można dostosować nastawy podstawowe do odpowiednich obiegów. Aktywna pompa obiegu mieszacza lub aktywne wyjście A1 będą przedstwione przez wypełnione pole.                                                             |
|--------------------|----------------------------------------------------------------------------------------------------|
|                    | Jeżeli jest przyłączonych kilka modułów mieszacza, to wyświetli się odpowiednia ilość dalszych stron do obiegu grzewczego.                                                                                                    |
| Uwaga              | Jeżeli do obiegu mieszacza z adresem 1 nie jest przynależny żaden<br>moduł obsługowy (z adresem 1), to automatycznie będzie ustanowiony<br>BM z adresem 1. Będzie on pokazany w przeglądzie urządzeń w menu<br>>Urządzenia<. Przy tym ze stroną 1. obiegu mieszacza wuświetli się<br>strona parametrów "Parametry instalacji BM 1". Idzie tutaj o te same<br>parametry instalacji jak w BM 0. |

Przykład: Obieg mieszacza w konfiguracji 8

Heizgeräll Mischerkreis I Störmelbungen Edlarkreise Zeitprogramme

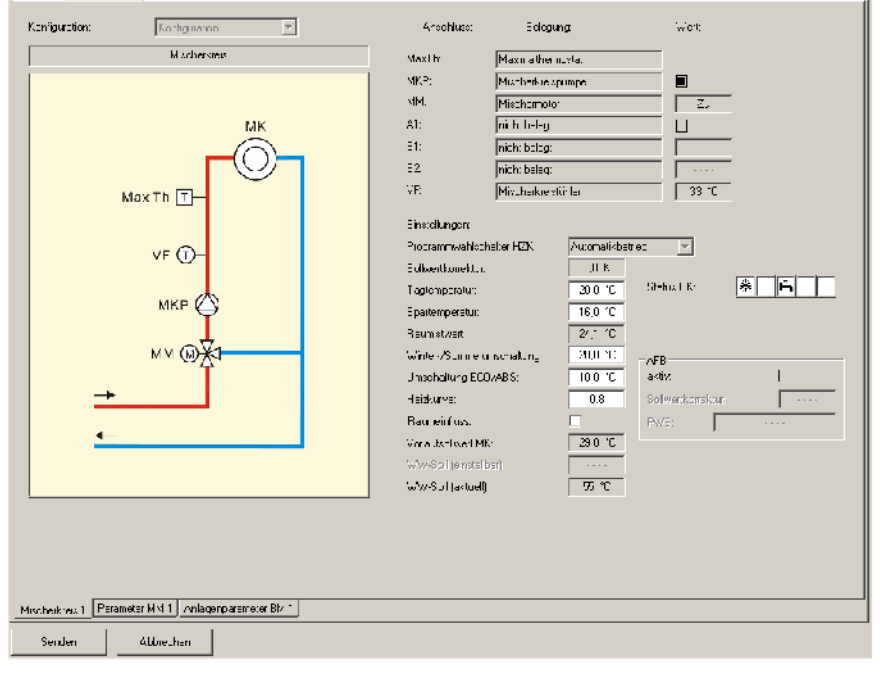

3062133\_1 007

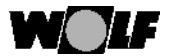

Meldunki usterek: Tutaj pokazane są wszystkie zapisane w kotle usterki jak również usterki aktualnie aktywne. Przez >Usunąć historię usterek< zapamiętane w kotle usterki zostaną usunięte.

Aktualnie występujące w całej instalacji usterki będą przedstawione w "Aktywne meldunki usterek instalacji grzewczej". Jeżeli usterka zostanie usunięta, to po pewnym czasie zostanie ona samoczynnie wygaszona.

Przykład: Strona meldunku usterek z zapamiętanymi usterkami na kotle

|          | S Genela       | Ran hodi ono             |                                   | Zalo est         |  |
|----------|----------------|--------------------------|-----------------------------------|------------------|--|
| 1        | 16             | Biika fiible eiekt       |                                   | 12.03.2707 11.35 |  |
| i i      | 14             | Sociebat .he: dole st    |                                   | 12 03 2007 1:42  |  |
| )E       | 1              | keine Flammenbildung     |                                   | 12 03:2207 11:52 |  |
|          |                |                          |                                   |                  |  |
| 0        | Störungshistor | ic löschan               |                                   |                  |  |
| liue S   | 100            | n der Heizan age         |                                   |                  |  |
| h.       | S.ücude        | Ge al                    | Berchielbung                      |                  |  |
| li.<br>1 | S.ücode<br>2   | Ge al<br>Heizgeial (U)   | Eesthe burg<br>kene han neiblur g |                  |  |
| lı.<br>1 | Stücode<br>2   | Ge al.<br>He zgeral (U)  | Bevutnebung<br>Kene Kamenblung    |                  |  |
| lı.<br>1 | S.ücode<br>2   | Ge al<br>He syenal (U)   | Eendmelsong<br>kenetarenblurg     |                  |  |
| h.<br>1  | S.ücode<br>2   | Ge al<br>He zgeral (U)   | Eextneburg<br>Kere han erblurg    |                  |  |
| lı.<br>1 | S.ücode<br>2   | Ge al<br>Hezgeral (U)    | Eventreburg<br>kenetra i enblurg  |                  |  |
| h.<br>1  | Stücode<br>2   | Ge al<br>He zgenal (U)   | Eentheburg<br>Keine hall neiblurg |                  |  |
| lı.<br>1 | S.ücude<br>2   | Ge al<br>He zgenal (U)   | Evente barg<br>kere har rerblung  |                  |  |
| h.<br>1  | S.ücode<br>2   | Ge al<br>He zena (U)     | Evente bang<br>kene han en blung  |                  |  |
| lı.<br>1 | S.ücode<br>2   | Ge al<br>He 2geral  U    | Eventeburg<br>verieteareitüllung  |                  |  |
| I.<br>1  | Sticade<br>2   | Ge al<br>He zgeral (U)   | Eventebarg<br>Reinebar i neiblarg |                  |  |
| I.<br>1  | Sticade<br>2   | Gre al.<br>He agenal (U) | Evente kang<br>kene han en blur g |                  |  |
| L.<br>1  | Siùcade<br>2   | Ge al<br>He agenal IUI   | Eventebary<br>cerete a rendborg   |                  |  |
| L.<br>1  | S.ücole<br>2   | Ger al.<br>He agenal [U] | Eventelang<br>Kenetian nerblarg   |                  |  |
| L.<br>1  | S ücole<br>2   | Gre al.<br>He agenal (U) | Evente barg                       |                  |  |

3062133\_1007

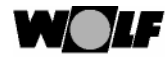

## Obsługa WRS-Soft

Obieg solarny:

Tutaj jest pokazana hydrauliczna zabudowa przyłączonej do modułu solarnego instalacji solarnej w zależności od konfiguracji i przyłączonego modułu solarnego. Aktywna pompa solarne lub aktywne wyjście A1 – A4 będzie przedstawione przez wypełnione pole.

Przykład: Jednoobiegowa instalacja solarna z licznikiem ciepła

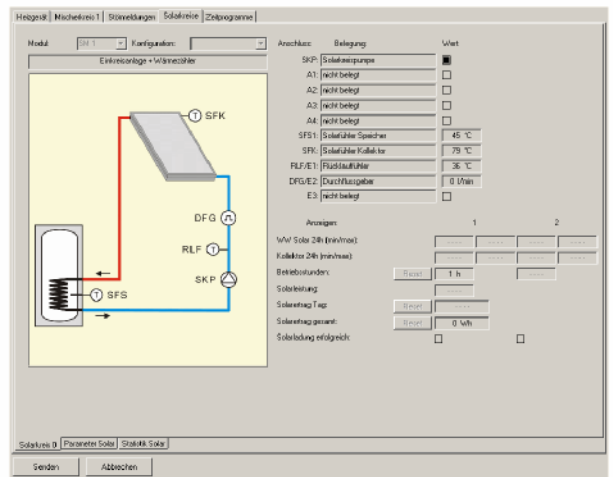

Statystyka solarna:

Jeżeli w module solamym jest ustawiony pomiar uzyskanej energii i na eBus jest przyłączony moduł zegara zdalnego, to na stronie "Statystyka solama " będzie pokazana wielkość uzyskanej energii cieplnej. Poprzedni zapis pozostaje dotąd, aż zostanie zamieniony przez zapis z aktualnego miesiąca.

Strona "Statystyka solarna" jest pokazywana ciągle, również wtedy, kiedy nie ma uzysku energii cieplnej.

Wybór strony następuje przez kliknięcie >Statystyka solarna< (na dole). Przykład: Wskazania strony statystyki solarnej z uzyskaną energią.

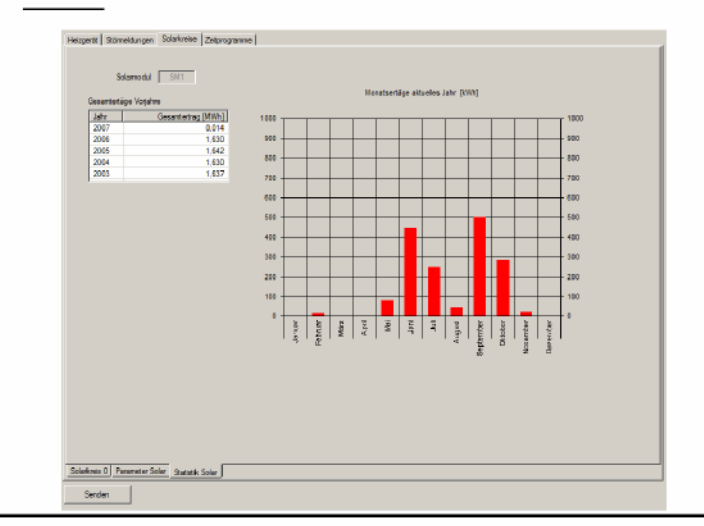

44

3062133\_1 007

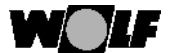

Programy czasowe: Wskazania i nastawy wszystkich programów czasowych dla instalacji grzewczej poprzez belkę wysuwną. Belki przedstawiają czas załączenia pracy (Temperatura dzienna) lub zwolnienie dla trybu podgrzewania ciepłej wody. Poza tym czasem przełączenia aktywny jest czas dla trybu obniżenia lub trybu wyłączenia (Temperatura oszczędna) lub dla zablokowania trybu podgrzewania ciepłej wody.

Nastawa programów czasowych:

Nastawa czasów przełączenia jest zależna osd odpowiednich programów czasowych (1 - 3) (odpowiednio do nastaw podstawowych w module obsługowym BM). Przez kliknięcie na belkę z przyciśniętym przyciskiem myszy zostanie ona wysunięta i cały czas przełączeń zostanie zmieniony. Przez przesunięcie wskażnika myszy do dolnego lub górnego końca belki, wskażnik zmienia się na strzałkę. Początek i koniec każdego czasu przełączeńia można zmienić przez skrócenie lub wydłużenie.

Nowe czasy przełączeń (max. 3 na dzień) mogą zostać dodane, o ile na wolnym miejscu linii czasowej nowy czas przełączenia zostanie "wstawiony". Kliknąć na wolne miejsce linii czasowej, naciskając na lewy przycisk myszy przesunąć wskażnik w górę lub w dół. Nowy czas przełączenia zostanie otwarty.

Przykład: Nastawa czasów przełączń obiegu mieszacza 1

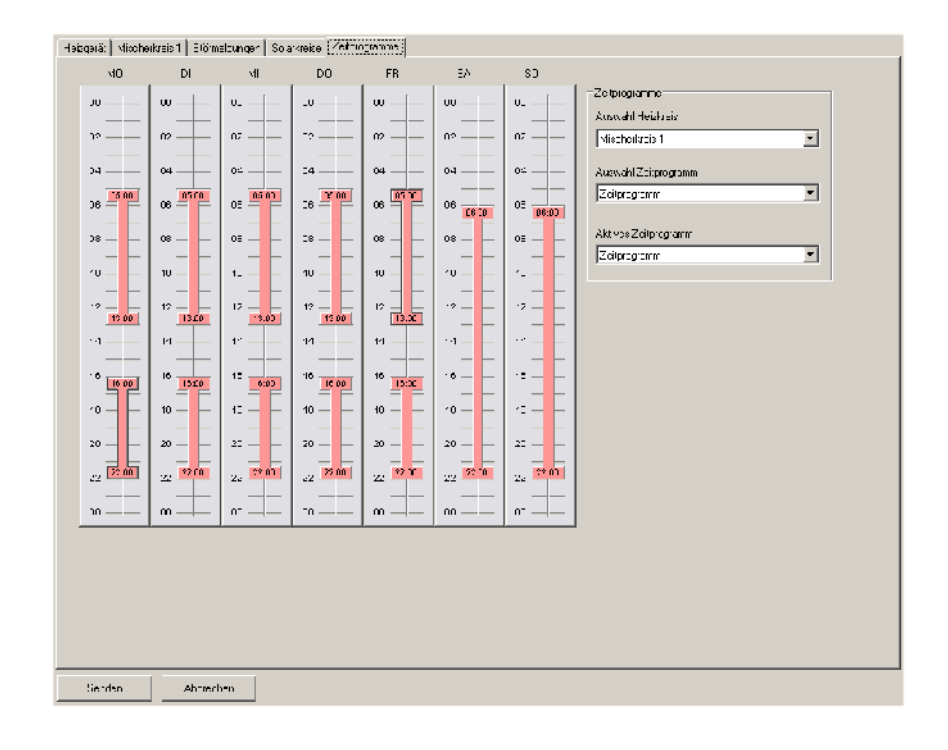

3062133\_1007

|                                         | Tutaj można wybrać obieg, dla którego powinien być program czasowy<br>wyświetlony lub zmieniony. Do wyboru są przyłączone do instalacji obiegi<br>grzewcze, obiegi mieszacza , ciepłej wody i cyrkulacji.<br><u>Wybór programu czasowego:</u><br>Dla obiegu grzewczego można wybrać i dostosować do potrzeb<br>jeden z 3 programów czasowych zapisanych w nastawach<br>podstawowych modułu obsługowego<br><u>Aktywny program czasowego(1 – 3), który ma być aktywny dla</u><br>wybór programu czasowego(1 – 3), który ma być aktywny dla<br>wybranego w "Wybór obiegu grzewczego" obiegu grzewczego.<br>Zmiana aktywnego programu czasowego nastepuje dla wszystkich |  |  |  |  |
|-----------------------------------------|----------------------------------------------------------------------------------------------------|--|--|--|--|
| Uwaga                                   | Zmiana aktywnego programu czasowego następuje dla wszystkich<br>przyłączonych do odpowiedniego modułu obsługowego obiegów<br>grzewczych.                                                                                                    |  |  |  |  |
|                                         | Przy nadawaniu wyświetli się następująca wskazówka:                                                                                                    |  |  |  |  |
|                                         | WRS Soft     X       Die Auswahl des aktiven Zeitprogramms gilt neben 'Direkter Heizkreis'<br>auch für folgende Heizkreise:<br>Warmwasser     OK                                                                                                    |  |  |  |  |
| Zmiana                                  |                                                                                                    |  |  |  |  |
| wartości /<br>nastaw:                   | Wszystkie dające się zmienić wartości w poziomie obsługowym WRS-Soft są na polu wskazań oznaczone na biało. Po kliknięciu kursorem w to pole i zaznaczeniu pokazanej tam wartości, można ją zmienić na klawiaturze. Możliwości wyboru można znależć w menu Puł Down. Jeżeli pole wzkazań jest szare, to znajdujące się tam wartości można tylko wyświetlić. Wyjątek : po wprowadzeniu kodu serwisowego można zmienić parametry.                                                                                                    |  |  |  |  |
| Wyświetlenie i<br>zmiana<br>parametrów: | Parametry serwisowe można zmienić po wprowadzeniu kodu<br>serwisowego. Ponieważ te parametry mogą być zmieniane tylko przez<br>serwisantów, są one zabezpieczone wpisaniem kodu serwisowego.                                                                                                    |  |  |  |  |
|                                         |                                                                                                    |  |  |  |  |
|                                         | Anlage Anlagenparameter BM 0 Parameter HG 0                                                                                                    |  |  |  |  |
|                                         | Senden Abbrechen                                                                                                    |  |  |  |  |
|                                         | Parametry te są pokazane przez wybór odpowiedniej strony.                                                                                                    |  |  |  |  |
| Uwaga                                   | Zmiany mogą być dokonywane przez odpowiednio uznaną firmę<br>serwisową lub przez serwis Wolf.<br>Niefachowa obsługa może prowadzić do usterek w funkcjonowaniu. Przy<br>nastawie parametru HG 05 (nastawiona temp. zewn. przeciw zamarz.) należy<br>pamiętać, że przy nastawieniu temperatury poniżej 0°C nie działa<br>zabezpieczenie przeciw zamarzaniu i w instalacji grzewczej mogą wystąpić<br>uszkodzenia.                                                                                                    |  |  |  |  |

3062133\_1007

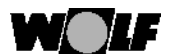

## **Obsługa WRS-Soft**

Opis nastawy i funkcjonowania poszczególnych parametrów znajduje się w odpowiednich instrukcjach obsługi urządzeń.

Wprowdzenie . kodu serwisowego: Po wprowadzeniu kodu serwisowego można zmieniać parametry.

| // WRS Soft - [WR5<0>]   |                               |
|--------------------------|-------------------------------|
| 📑 Datei Ansicht Geräte   | Fachmann Extras Fenster ?     |
|                          | Fachmanncodenummer eingeben   |
|                          | Herstellercodenummer eingeben |
| Heizgerät Mischerkreis 1 | Alle Parameter auslesen       |

## Kod serwisowy: [1234]

| Gerätecode eingeben | X |
|---------------------|---|
| Code:               |   |
|                     |   |
| OK Cancel           |   |
|                     |   |

Po wprowadzeniu kodu i potwierdzeniu przez >OK< pola możliwych do zmiany parametrów będą ozanaczone na biało i można będzie zmienić wartości parametrów.

Po kliknięciu kursorem na parametr w białym polu i zaznaczeniu pokazanej tam wartości można ja zmenić na klawiaturze. Określone możliwości wyboru można znależć po otwarciu menu Pull-Down.

Po wykonaniu wszystkich niezbędnych nastaw, można zmienione wartości przesłać do instalacji grzewczej. inst. grzewczej:

> Wysyłanie zmienionych danych następuje przez przycisk >Wysyłanie<. Przez >Przerwać< można ten proces przerwać.

| Senden Abbrechen | Anlage Anlagenp | arameter BM 0 | Parameter HG 0 |
|------------------|-----------------|---------------|----------------|
|                  | Senden          | Abbrech       | en             |

Uwaga

Przy wysyłaniu danych przez >Wysyłanie<, wysłane zostaną nie tylko dane właśnie otwartej strony, ale również zmienione dane innych stron.

3062133\_1007

Wysyłanie do

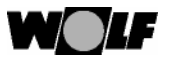

**Obsługa WRS-Soft** 

Zapisanie parametrów i nastaw instalacji:

Celem archiwizowania wszystkich parametrów i nastaw w instalacji można je zapisywać .

Do tej operacji musi być otwarta górna powierzchnia użytkowa.

W menu programowym >Plik< pod >Zapisać jako< należy zapisać otwartą właśnie instalację ze wszystkimi parametrami i nastawami. WRS-Soft wywołuje jako ścieżkę zapisu najpierw folder instalacyjny z WRS-Softf. Wybrać najpierw żądaną ścieżkę zapisu i na koniec podać nazwę pliku. Typ pliku (np: nazwa pliku. wrs) będzie ustalona przez WRS-Soft. Dla przechowywania utworzonych plików (Zapisanie) w folderze instalacyjnym WRS-Soft jest przewidziany folder "Urządzenia".

Żeby prawidłowo zapisać aktualne nastawy instalacji, wszystkie parametry całej instalacji muszą być odczytane.

Uwaga

Po poleceniu >Zapisać< lub >Zapisać jako< wyświetli się następujący dialog:

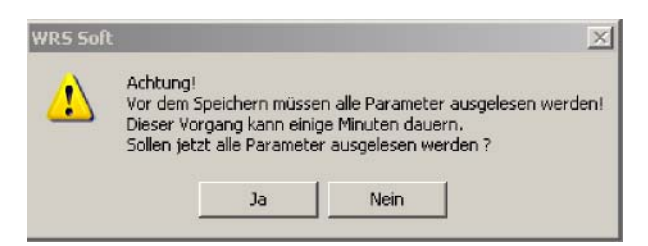

PrzesyłanieZapamiętane instalazapisanychi przesłać do instalaparametrów i nastawsię komfortowe pierwinstalacji:

Zapamiętane instalacje można w każdym czasie otworzyć, opracować i przesłać do instalacji o tym samym typie budowy. W ten sposób staje się komfortowe pierwsze uruchomienie takich samych instalacji.

Aktualnie zapamiętaną konfigurację instalacji można otworzyć i poleceniem >Przesłać przenieść na instalację.

W folderze "Urządzenia" są przechowywane wcześniej zapamiętane dane instalacji. Na dysku instalacyjnym CD w folderze "Instalacje standardowe" znajdują się konfiguracje instalacji z nastawami standardowymi (Nastawy fabryczne). Można je z dysku CD otworzyć lub skopiować na dowolny folder w PC. Poprzez >Plik < i >Otworzyć < można dane wywołać, zmienić i przesłać do instalacji.

Przy przesyłaniu kompletnej instalacji zostaną przepisane wszystkie parametry instalacji!

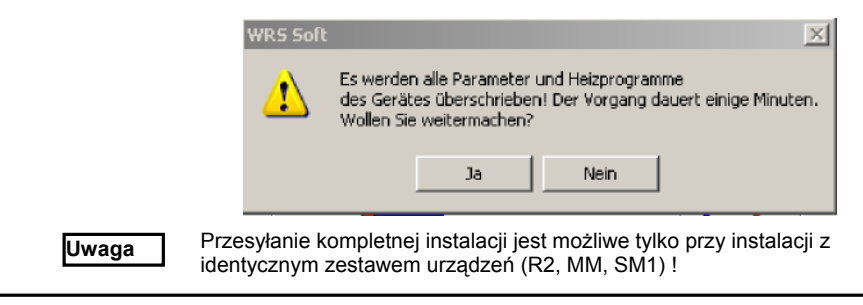

3062133\_1007

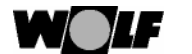

W przeciwnym wypadku wyświetli się następujący meldunek błędu:

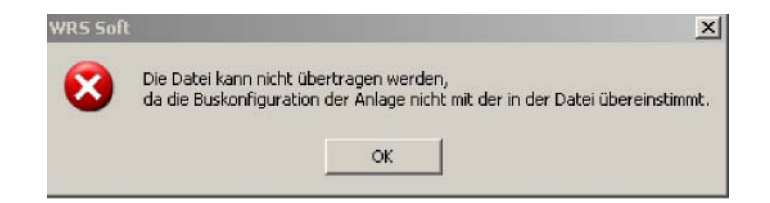

Żeby można było przesłać instalację, musi być zbudowana komunikacja. Wtym celu po użyciu przycisku >Przesłać < wyświetli się następujący dialog:

| Auswahl                       | X |
|-------------------------------|---|
| Direkte Verbindung herstellen |   |
| O Modemverbindung herstellen  |   |
| ОК                            |   |

Przesyłanie może trwać kilka minut. Na pasku postępu można obserwować postęp w przesyłaniu:

| Übertrage Parameter: [12%] |        |
|----------------------------|--------|
| Übertrage Wert 16 von 129  |        |
|                            |        |
|                            |        |
|                            | Cancel |
|                            |        |

3062133\_1007

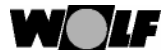

## Program WRS-Soft

Program WRS-Soft jest zbudowany typowo według Windows. Na tych samych funkcjach są tylko wprowadzone zmiany.

Menu plik: <u>Nowe:</u>

Ta funkcja dotyczy tylko urządzeń, które nie zaliczają się do komponentów WRS. Poleceniem "Nowy" tworzy się nowy plik parametrów. Bez tworzenia połączenia do regulatora można tutaj wyprzedzająco ustalić zestaw parametrów i przenieść je później na urządzenie. Przez wybór typu urządzenia (Rxx lub DFB) będzie automatycznie ustanowiona końcówka pliku (np. nazwa pliku rxx).

## Otworzyć:

Poleceniem >Otworzyć< można otworzyć zapisane pliki. Dla przechowywania plików (Zapisanie) w folderze instalacyjnym WRS-Soft przewidziany jest folder "Urządzenia". Jeżeli poszukiwane pliki są zapisane w innym miejscu, należy wybrać odpowiedni folder przez menu Pull-Down "Szukaj w..." i otworzyć na końcu plik przez podwójne kliknięcie na nazwę pliku.

Przez polecenie >Otworzyć< można również zapisane protokoły danych (np: profil temperatury) ładować i przepisywać dalej.

## Zamknięcie:

Poleceniem >Zamknąć <zamyka się aktywne aktualnie okno lub aktywny plik.

Zapisanie:

Poleceniem >Zapisać< zapisuje się aktywne pliki (np. plik parametrów lub protokół). Jeżeli nie ma jeszcze żadnego pliku, to należy otworzyć to samo okno jak przy >Zapisać pod<.

### Zapisać pod:

Aktalny plik można przy pomocy tego polecenia zapisać pod nową nazwą pliku. Poleceniem >Zapisać pod< zapisuje się pliki aktywne. WRS-Soft jako ścieżkę zapisu wywołuje najpierw folder instalacyjny z WRS-Soft. Należy najpierw wybrać żądaną ścieżkę i następnie podać nazwę pliku. Typ pliku (np. nazwa pliku wrs) będzie ustalona przez WRS-Soft. Dla przechowania powstałych plików (Zapisanie) przewidziany jest w folderze instalacyjnym WRS-Soft folder,,Urządzenia".

Uwaga Żeby wszystkie aktualne nastawy instalacji zostały prawidłowo zapisane, muszą najpierw zostać odczytane wszystkie parametry całej instalacji.

Po poleceniu >Zapisać< lub >Zapisać pod< wyświetla się następujący dialog:

| WRS Sof  | t                                                                                       | X                                                                                        |
|----------|-----------------------------------------------------------------------------------------|------------------------------------------------------------------------------------------|
| <u>.</u> | Achtung!<br>Vor dem Speichern müs<br>Dieser Vorgang kann ei<br>Sollen jetzt alle Parame | sen alle Parameter ausgelesen werden!<br>nige Minuten dauern.<br>ter ausgelesen werden ? |
|          | Ja                                                                                      | Nein                                                                                     |

3062133\_1007

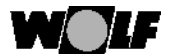

## **Program WRS-Soft**

Zapisane instalacje można w każdym czasie otworzyć, zmienić i przesłać do instalacji tego samego typu budowy. W ten sposób pierwsze uruchomienie takich samych instalacji jest proste i komfortowe.

#### Drukowanie:

Przy pomocy tej funkcji można wydrukować aktualny widok ekranu.

### Podgląd wydruku:

Przy pomocy tej funkcji można obejrzeć przewidziane do drukowania strony.

#### Zakończyć:

Ta funkcja zamyka WRS-Soft.

#### Pasek symboli:

Pasek symboli jest górnym paskiem na polu przełączeń. Kliknąć na >Pasek symboli< żeby go deaktywować. Powtórzenie tego działania ponownie aktywuje pasek symboli. <u>Pasek statusu:</u>

Pasek statusu znajduje się na dolnym obrzeżu programu. Otrzymuje się aktualną informację o ststusie programu WRS-Soft. Kliknięcie na >Podgląd/pasek statusu< deaktywuje pasek ststusu Powtórzenie tego działania ponownie aktywuje pasek statusu.

Menu komunikacja obejmuje funkcje łączące instalacje grzewcze. Jeżeli

### Menu komunikacja:

aktywne jest zapisywanie protokołu lub aktywna jest powierzchnia użytkowa, menu to będzie ukryte.

Ustanowić połączenie bezpośrednie:

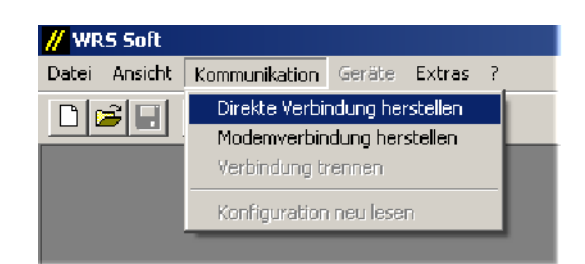

Poleceniem >Ustanowić połączenie bezpośrednie< można wykonać bezpośrednie połączenie od PC do modułu przejściowego ISM 1 i do wszystkich dostępnych komunikacyjnie komponentów przyłączonej bezpośrednio instalacji grzewczej.

Należy odczekać krótki czas do zakończenia odczytywania systemu konfiguracji. Postęp tej procedury można obserwować na wskażniku postępu na pasku statusu. Bliższe informacje znajdują sie w rozdziale "bezpośrednie połączenie przez PC".

3062133\_1007

## WOLF Program WRS-Soft

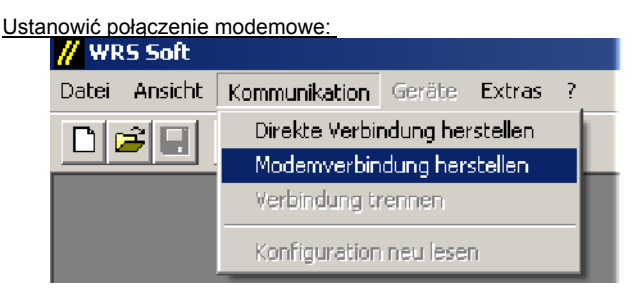

Połączenie modemowe wykonuje się dla komunikiowania się z instalacją grzewczą przez sieć telefoniczną lub przez sieć komórkową.

Warunkiem wykonania skutecznego połączenia jest prawidłowe ustawienie modemu przy nadawaniu i odbieraniu (patrz dołączona instrukcja). Przed przystąpieniem do wykonania połączenia należy przygotować numer telefonu i kod (Passwort) dla stacji odbioru.

| Po kliknięciu | >Wykonać połączenie modemowe< otworzy się okno do | o |
|---------------|---------------------------------------------------|---|
| wykonania te  | go połączeniau.                                   |   |

| Modern Anvehl Verbindungsgrammeter Sohnitetele: COMO Telefonnumee: Ini8759747776 Coderummer: Unin OtherLagungselie 2400 oth | Cptionale Paramaser |
|----------------------------------------------------------------------------------------------------|---------------------|
| 0< Abbrect er                                                                                                    | ·                   |

Informacje pomocne do wykonania tego połączenia znajdują się pod "Wykonanie połączenia przez złącze modemowe".

### Przerwanie połączenia:

Bezpośrednie połączenie przez PC lub połączenie modemowe do instalacji grzewczej można przerwać przez >Kommunikacja< i >Przerwanie połączenia<

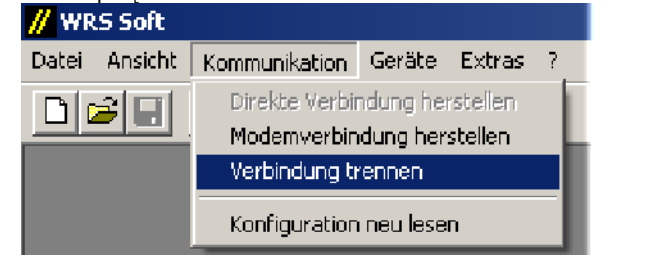

52 3062133\_1007

007

52

3062133\_1

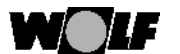

## Program WRS-Soft

Uwaga Przed przerwaniem połączenia do instalacji grzewczej należy wszystkie nastawy na instalacji i otwarte protokoły zapisać i/lub przenieść.
 Przycisk >Urządzenia < będzie ponownie deaktywowany.</li>

## Odnowienie konfiguracji

Przez >Odnowienie konfiguracji< można odnowić właśnie zestawione połączenia konfiguracji. Jest to konieczne, kiedy do systemu grzewczego zostały dołączone lub odłączone komponenty regulacyjne. Jeżeli przy budowie połączenia nie wszystkie regulatory zostały rozpoznane przez ISM 1, tutaj można wystartować ponowne przeglądanie połączeń eBus.

Menu urządzenia W menu >Urządzenia< będą wymienione wszystkie przyłączone komponenty systemowe (patrz "Wymagania systemowe"). Te wskazania będą aktywne tylko wtedy, kiedy jest połączenie do instalacji grzewczej przez ISM 1. Komponenty Systemu regulacji Wolf znajdują się w podmenu >WRS<.

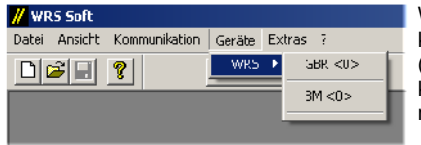

Wskazania przy Systemie komponentów WRS (regulacja gazowego kotła kondensacyjnego GBR i moduł obsługowy BM)

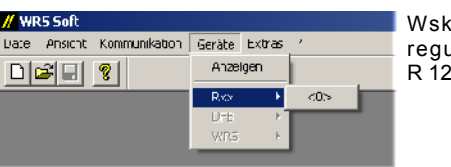

moduł obsługowy BM)

Wskazania przy regulacji kotłowej R 12 – R 33

Kliknięcie na odpowiedni komponent eBus na liście otwiera przynależną stronę obsługową WRS-Soft.

## Menu serwis:

Ten punkt menu wyświetla się przy aktywnej stronie obsługowej. W tym menu wstawia się kod serwisowy i kod producenta. Następnie można aktywować odczyt wszystkich parametrów instalacji grzewczej.

| // WR5 Soft - [WR5<0>]      |                               |  |
|-----------------------------|-------------------------------|--|
| 📕 Datei Ansicht Geräte      | Fachmann Extras Fenster ?     |  |
| Fachmanncodenummer eingeben |                               |  |
|                             | Herstellercodenummer eingeben |  |
| Heizgerät Mischerkreis 1    | 1 Alle Parameter auslesen     |  |

3062133\_1007

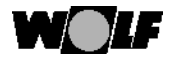

Wprowadzenie kodu serwisowego:

Kod serwisowy umożliwia zmianę wszystkich parametrów przyłączonej instalacji grzewczej.

 // WRS Soft - [WRS<0>]

 Datei
 Ansicht

 Geräte
 Fachmann

 Extras
 Fenster

 Fachmanncodenummer eingeben

 Heizgerät
 Mischerkreis 1

## Numer kodu serwisowego: [1234]

| Gerätecode eingeben | × |
|---------------------|---|
| Code:               |   |
| OK Cancel           |   |

Po wprowadzeniu tego kodu i potwierdzeniu przez >OK< wszystkie powierzchnie wskazań na stronach parametrów odpowiednich urządzeń będą białe i dadzą się zmienić.

Tutaj można parametr zaznaczyć i następnie zmienić. Wyznaczone możliwości wyboru można znależć po otwarciu menu Pull-Down.

Uwaga Parametry instalacji grzewczej mogą być zmieniane i nastawiane wyłącznie przez odpowiednich serwisantów. Producent nie bierze odpowiedzialności za ewentualne szkody lub następstwa szkód, które powstaną z powodu niwłaściwego urzytkowania tego produktu. Nieuwzględnione pozostaną żądania odpowiedzialności za produkt, jeżeli nie będą przestrzegane odpowiednie przepisy.

Wprowadzenie kodu producenta:

Ten numer kodu jest używany wyłącznie przez serwis Wolf.

#### Odczyt parametrów:

Jeżeli ta funkcja będzie aktywowana, to zostaną odczytane wszystkie parametry i nastawy przyłączonej instalacji grzewczej. Zależnie od objętości instalacji operacja ta może zająć kilka minut. Na pasku postępu można ten proces obserwować.

Jeżeli w WRS-Soft znajdą się niezamierzone zmiany, które nie zostały jeszcze przesłane do instalacji grzewczych, mogą być tutaj ponownie odczytane aktualne nastawy instalacji.

Dla zapisania aktualnej konfiguracji urządzeń muszą być również najpierw wybrane wszystkie parametry. (patrz "menu plik" – "Zapisać pod")

3062133\_1007

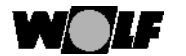

Menu wyposażenie dodatkowe: Poprzez to menu jest możliwe zapisanie protokołu danych, nastawy czasów, języków i parametrów ISM 1.

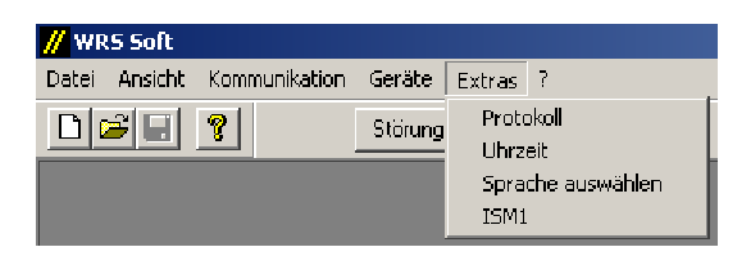

## Protokół:

Przy pomocy funkcji >Protokół< możliwe jest zapisanie dostępnych wartości przyłączonej instalacji. Po wybraniu "Protokół" otworzy się nastepujące okno protokołu.

| 🖊 WRS Soft - [Protokoll1] |                     |  |
|---------------------------|---------------------|--|
| log Datei Ansicht Geräte  | Protokoll Fenster ? |  |
| Störung WRS               |                     |  |
| aufgezeichnet am          | Parametername       |  |
|                           |                     |  |

3062133\_1007

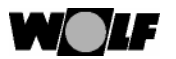

Menu protokół:

56

W punkcie menu "Protokół" w oknie protokołu są do dyspozycji funkcje, które dotyczą zapisywanie i protokółowania danych instalacji.

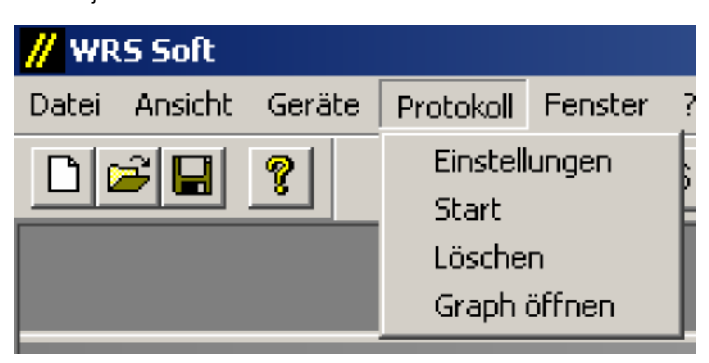

| Nastawy:  |  |
|-----------|--|
| indsidwy. |  |

Przy wyborze tego punktu menu otwiera sie okno dotyczące protokółu nastaw:

| Protokolleinstellungen | ×                              |
|------------------------|--------------------------------|
| Parameter              |                                |
| ,                      |                                |
| Parameterliste         |                                |
|                        |                                |
|                        |                                |
|                        |                                |
|                        |                                |
|                        |                                |
| Parameter              |                                |
| Gerätetype             | 444 historia                   |
| DFB 💌 🔽 Graph          | <cc ninzurugen<="" td=""></cc> |
| Parametername          | entfernen >>>                  |
| Áusgang Ál             |                                |
| Modultupe Buskennung   | Intervalizeit                  |
|                        | 10 min 💌                       |
|                        |                                |
|                        |                                |
| ОК                     | Abbrechen Übernehmen           |
|                        |                                |

3062133\_1 007

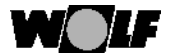

### Protokół nastaw:

Tutaj są ustalone parametry, które mają być zarejestrowane.

- Typ urządzenia => wybór: Rxx, DFB, WRS
- (przy urzyciu komponentów WRS musi byc wybrane "WRS")
- Nazwa parametru => wartość, która powinna być zapisana
- Typ modułu (jeżeli pole jest aktywne)
- Oznaczenie eBus (tylko przy aktywnym polu)

= adres eBus obiegu grzewczego lub kotła, przy którym jest zarejestrowana wybrana wartość. Adresy można znależć w menu "Urządzenia".

Na koniec parametr zostanie przez >Dodać< przejęty do protokółu. Wybrany parametr pojawi się na liście parametrów. Proces należy powtarzać, aż do przejęcia wszystkich wybranych parametrów.

Przez "Odstęp czasu" będzie ustalone, jak często wartość jest odczytana i zapamiętana w protokóle:

- Wybrać jednostki czasu (sek/min/h).
- Wybrać odstęp czasu.
- Wybór potwierdzić przez >OK< .

<u>Startuj:</u>

Rozpoczęcie przyjęcia danych. Najpierw musi być ustalone miejsce zapisu protokółu. W folderze programowym WRS-Soft jest przewidziany do tego folder "Urządzenia".

Przejęte dane będą przedstawione w oknie protokołu.

| by Probaball Testandage | հոյ                            |               |          |        | <u>_ n x</u> |
|-------------------------|--------------------------------|---------------|----------|--------|--------------|
| อมันสองเทศเล            | Parametar rame                 | Nudu          | JU-      | wert   | ▲            |
| 12.00 07 10 10:00       | Außentemperatur                | Heterrodul    | 0        | 14,00  |              |
| 12.00 17 10 11:04       | Kesselvesputpe                 | Heemodul      | U        | L      |              |
| 12,03 17 13 15:05       | Mediarização que               | Medianioud    | U        | L      |              |
| 12.03 12 13 15:05       | Racolar perator                | Ferie mond    | 0        | 23,30  | 0000         |
| 12.03 17: 3 12:06       | Yor automporatic Mather Sol    | Mischermonul  | 0        | 5,50   | 225          |
| 12.03 07 13 18:07       | Warmwassertemperatur           | Hoterrodul    | 0        | -14,00 | 2001         |
| 12.00 07 10 10:00       | Kessebert peratur              | Heerrodul     | U        | 10     | 888          |
| 12/00/07 10 10/42       | /ußentemperatur                | Hearrodul     | U        | 14,00  | 202          |
| 12.03 72 13 15:43       | Кнолейсейри де                 | H-ia orbit    | 0        | 1.1    | 222          |
| 12.03 77 3 1294         | Mischer exispination           | Misthermonial | 0        | 1      | 222          |
| L2.03 07 .3 J 8:45      | Paunitemperatur                | Ecclerimocul  | 0        | 33,40  | 555          |
| 12.00 17 10 11:46       | Vor auftemperatur Mischer Soll | Mischermooul  | U        | \$1,50 | 333          |
| 105011-211110346        | We may see temperature         | Degrand d     |          | 44,181 | 111          |
| 12.00 07 10 10:47       | Kesselbemperatur               | Heterrodul    | 0        | 50     |              |
| 12.00 07 10 14:20       | Außentemperatur                | Heerrodul     | U        | 14,00  | 888          |
| 12,03 17 13 14:21       | Кезаейлеври ре                 | Haizi odul    | U        | L      | 202          |
| 12.03 72 13 14:21       | Mistherani group-              | Mish-out d    | 0        | 1      | 1881         |
| 12.03 77 3 14622        | Raunitemperatur                | Forientineul  | 0        | 23,40  | 2225         |
| 12.03 27 .3 14:33       | Vor auftemperatur Mitcher Sol  | Mischermoeul  | 0        | 5.,50  | 333          |
| 12.00 17 10 14:24       | Wa mwessei temperatur          | Heemodul      | U        | 44,00  |              |
| 12.00 07 10 14:25       | Kesselter persour              | Hear-odul     | U        | 56     | 1002         |
| 12.03 12 13 14:59       | Ault-changerator               | H-iz orbit    | 0        | 14,00  | 202          |
| 12.03 77 3 14:59        | Kessekrebputpe                 | Historical II | 0        | 1.1    | 222          |
| 12.03 27 13 15:00       | Mischer exispunge              | Mischermoeul  | 0        | L      | 222          |
| 12:00 17:10 19:01       | Kaunkemperatur                 | Lecientrocul  | U        | 20,40  | 333          |
| 12/00/17/10 10/02       | Yor auftemperatur Mischer Soll | Nischermooul  | U        | CC,00  | 333          |
| 12,03 72 13 15:03       | Wast www.entergienator         | H-ia orbit    | 0        | 44,00  |              |
| Lie op to ve keure      | M                              | Million and A | <u> </u> | E.2    |              |

Uwaga

Przy zapisie danych przez dłuższy czas należy zwrócić uwagę, żeby wszystkie funkcje oszczędzania energii w komputerze były wyłączone.

## Zatrzymanie:

Zakończenie lub przerwanie przejmowania danych.

3062133\_1007

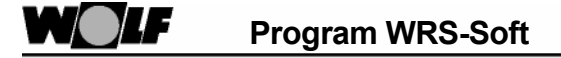

Wygaszenie:

Usunięcie danych zarejestrowanych w protokóle.

<u>Graph otworzyć:</u> Tą funkcją aktywuje się graficzne przedstawienie przejętych danych. Przy przechowywanym protokole zapisane dane mogą być także przedstawione graficznie w trybie Offline.

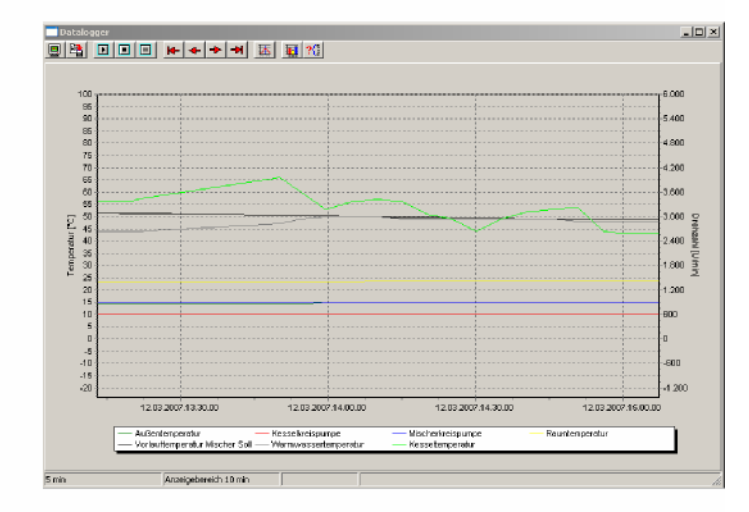

Eksportowanie danych: Dane mogą być celem późniejszego wykorzystania eksportowane w formie pliku, który może być odczytany w tabeli kalkulacyjnej jak np: Microsoft Excel.

Do ekspotru danych należy wybrać >Plik< >Eksportować protokół< oraz nadać nazwę pliku i rozszerzenie pliku, np. "Nazwa.xls".

| <mark>//</mark> WR | S Soft      |          |           |         |   |
|--------------------|-------------|----------|-----------|---------|---|
| Datei              | Ansicht     | Geräte   | Protokoll | Fenster | ? |
| Neu                | i i         |          | Strg+N    |         |   |
| Öffi               | nen         |          | Strg+O    |         |   |
| Sch                | ließen      |          |           |         |   |
| Spe                | ichern      |          | Strg+S    |         |   |
| Spe                | ichern unt  | ter      |           |         |   |
| Pro                | tokoll Expo | ortieren |           |         |   |
| 1 Pr               | otokoll Te  | stanlage |           |         |   |
| 2 Te               | estanlage   | 7        |           |         |   |
| 3 0                | GB-K-20 m   | nit BM   |           |         |   |
| 4R                 | 3           |          |           |         |   |
| Bee                | nden        |          |           |         |   |

58 ----- 3062133\_1007 58

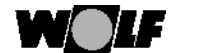

## Menu wyposażenie

dodatkowe:

|            | Czas zegarowy:                                                                                                    |
|------------|----------------------------------------------------------------------------------------------------|
|            | komponentów przyłączonej instalacji. Ten punkt jest aktywny tylko przy<br>istniejącym połączeniu do instalacji grzewczej i kiedy powierzchnia<br>użytkowa WRS-Soft jest nieaktywna.                                                                             |
|            | Przeniesienie czasu z PC do instalacji może być wykonane również na powierzchi użytkowej na stronie parametrów modułu obsługowego z adresem 0 (parametr instalacji BM 0).                                                                                       |
|            | <u>Wybór języka:</u><br>Pod >Wybór języka< można wybrać jeden ze wskazanych języków<br>krajowych. Opis menu będzie wykonany w wybranym języku. Po wybraniu<br>żądanego języka należy kliknąć na >OK<.<br>Nowa nastawa będzie aktywna po ponownym uruchomieniu . |
|            | I SM 1<br>Przy użyciu modemu może być konieczne przeprogramowanie ( zmiana<br>nastaw ISM 1).                                                                                                    |
| Uwaga      | Funkcja ta jest aktywna tylko przy istniejącym połączeniu z ISM 1.                                                                                                    |
|            | Wyjaśnienia do okna wejściowego są wyczerpująco opisane w rozdziale "Nastawy ISM 1"                                                                                                    |
| Menu okno: | Odpowiednio do używanego Windows mogą występować różne okna zarządzane przez punkt menu >Okno<.                                                                                                    |
|            |                                                                                                    |
|            | // WRS Soft                                                                                                    |
|            | Datei Ansicht Geräte Fachmann Extras Fenster ?                                                                                                    |
|            | Überlangend                                                                                                    |

| // WRS SOIC          |                 |                                                                           |
|----------------------|-----------------|---------------------------------------------------------------------------|
| Datei Ansicht Geräte | Fachmann Extras | Fenster ?                                                                 |
|                      | Störung WF      | Überlappend<br>Nebeneinander<br>Symbole anordnen<br>Optimale Größe Strg+F |
|                      |                 | ✓ 1 WRS<0>                                                                |

Aktywne okno w menu "Okno" zaznaczyć haczykiem. Przez kliknięcie na inne okno może sie zmienić okno aktywne.

W punkcie menu >?< i >Info...< można odczytać numer wersji używanego</th>Menu "?":Software. Informację tą należy przygotować dla serwisu Wolf.

3062133\_1007

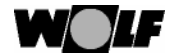

## Reset na ISM 1

Reset ISM 1 / ładowanie wartości standardowych

Przestawienie przekażnika funkcyjnego "1" pod napięciem\_(napięcie sieciowe lub napięcie eBus) powoduje powrót nastawionych wartości na ISM 1 do nastaw fabrycznych.

1. Na ISM 1 załączyć napięcie (napięcie sieciowe lub napięcie eBus) => LED miga lub świeci ciągle

 Zmienić położenie przekażnika funkcyjnego "1" (tylko 1 przełączenie) => LED świeci ciągle (świeci ok. 4 sekundy), miga 1 x wolno (2 sekundy WYŁ) i po krótkim czasie zaczyna ponownie migać.

3. Na ISM 1 wyłączyć napięcie (napięcie sieciowe i napięcie eBus)

4. Przekażnik "1"nastawić ponownie w położenie wyjściowe i załączyć napięcie

=> LED świeci według wskazań trybu pracy

Reset przestawia wszystkie nastawy ISM 1 na wartości fabryczne. Należy zanotować nastawione wartości, żeby można je było zapisac po resecie.

3062 133\_1 007

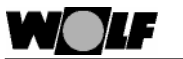

ZaleceniaProducent zdalnej instalacji obsługowej ISM 1 zaleca używanieproducenta:określonych, przetestowanych modułów. Używanie innych<br/>modułów jest w zasadzie możliwe,jednak nie zostało przetestowane<br/>w połączeniu z ISM 1.

Zalecane modemy: (Lista bez gwarancji)

|                                       | Zestaw inicjujący                    |                |
|---------------------------------------|--------------------------------------|----------------|
| Modemy analogowe:                     | W instalacji grzewczej               | Na stronie PC  |
| Acer 56K Surf AME-AE01                | AT &F E0 &D0 S0=1 &W0                | &F E0 Q0 V1 M0 |
| Acorp - 56EMS                         | AT &F E0 &D0 S0=1 &W0                | &F E0 Q0 V1 M0 |
| C-Net PCMCIA 56K Fax Modem PCcard     | Durch interne Bauweise nicht möglich | &F E0 Q0 V1 M0 |
| Devolo MicroLink 56K Fun II           | AT &F E0 &D0 S0=1 &W0                | &F E0 Q0 V1 M0 |
| Elsa MicroLink 56K Fun                | AT &F E0 &D0 S0=1 &W0                | &F E0 Q0 V1 M0 |
| Elsa MicroLink 56K Fun II             | AT &F E0 &D0 S0=1 &W0                | &F E0 Q0 V1 M0 |
| SmartLink USB V.90/56K                | Durch USB nur mit Adapter möglich    | &F E0 Q0 V1 M0 |
| Toshiba Internal (Laptop)             | Durch interne Bauweise nicht möglich | &F E0 Q0 V1 M0 |
| US Robotics 28.8 Fax                  | AT &F E0 &D0 S0=1 &N3 &W0            | &F E0 Q0 V1 M0 |
|                                       |                                      |                |
| Modemy GSM                            | W instalacji grzewczej               | Na stronie PC  |
| Siemens TC-35                         | AT &F E0 &D0 S0=1 &W0 +CSNS=4        | &F E0 Q0 V1 M0 |
| Siemens TC-35 i                       | AT &F E0 &D0 S0=1 &W0 +CSNS=4        | &F E0 Q0 V1 M0 |
| Nokia 30                              | AT &F E0 &D0 S0=1 &W0 +CSNS=4        | &F E0 Q0 V1 M0 |
| Teltonika T-ModemCOM TMC-101          | AT &F E0 &D0 S0=1 &W0 +CSNS=4        | &F E0 Q0 V1 M0 |
|                                       |                                      |                |
| Adapter ISDN                          | W instalacji grzewczej               | Na stronie PC  |
| Telekom TA Basic ISDN Terminaladapter | х                                    | х              |
|                                       |                                      |                |
| USB-to-Serial-Adapter                 | W instalacji grzewczej               | Na stronie PC  |
| Sitecom USB-To-Serial-Adapter         |                                      | х              |

3062 133\_1 007

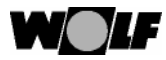

## Kody usterek

Kody usterek

Poniżej są zapisane numery kodów usterek i ich znaczenie. Lista ta umożliwi serwisantowi szybkie i dokładne zlokalizowanie usterki.

| Nr.: | Usterka:                                |
|------|-----------------------------------------|
| 1    | Przekroczenie temperaturyTB             |
| 4    | Nie powstaje płomień                    |
| 5    | Podczas pracy zanika płomień            |
| 6    | Przekroczenie temperatury TW            |
| 7    | Przekroczenie temperatury STBA          |
| 8    | Nie zamyka się klapa spalin             |
| 11   | Fałszywy płomień                        |
| 12   | Uszk. czujnik kotła (czujnik zasilania) |
| 13   | Uszk. czujnik temp. spalin              |
| 14   | Uszkodzony czujnik zasobnika (na kotle) |
| 15   | Uszk. czujnik temp. zewnętrznej         |
| 16   | Uszkodzony czujnik powrotu (na kotle)   |
| 17   | Błąd prądu modulacji                    |
| 20   | Uszkodzony zawór gazowy V1              |
| 21   | Uszkodzony zawór gazowy V2              |
| 22   | Brak powietrza                          |
| 23   | Uszk. nadzór ciśnienia powietrza        |
| 24   | Uszkodzony wentylator                   |
| 25   | Uszkodzony wentylator                   |
| 26   | Uszkodzony wentylator                   |
| 30   | CRC błąd kotła                          |
| 31   | CRC błąd palnika                        |
| 32   | Uszkodzone zasilanie 24 V               |
| 33   | CRC błąd nastawy fabrycznej             |
| 34   | CRC błąd BCC                            |
| 35   | Brak BCC                                |
| 36   | CRC błąd BCC                            |
| 37   | Niewłaściwy BCC                         |
| 38   | BCC-nr.nieważny                         |
| 39   | BCC błąd systemowy                      |
| 40   | Błąd nadzoru przepływu                  |
| 41   | Błąd nadzoru przepływu                  |
| 45   | Błąd sensora przepływu                  |
| 46   | Błąd czujnika wypływu wody              |

3062 133\_1 007

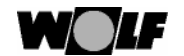

## Kody usterek

| Nr.: | Usterka                                             |
|------|-----------------------------------------------------|
| 52   | Przekroczony max czas ładowania zasobnika           |
| 60   | Zator w syfonie                                     |
| 61   | Zator w wylocie spalin                              |
| 64   | Uszkodzony nadajnik impulsów (moduł solarny)        |
| 70   | Uszkodzony czujnik obiegu mieszacza                 |
| 71   | Uszkodzony czujnik (SFS na mod. solarnym, E1 na MM) |
| 72   | Uszkodzony czujnik powrotu (na module solarnym)     |
| 76   | Uszkodzony czujnik zasobnika                        |
| 78   | Uszkodzony czujnik zbiorczy                         |
| 79   | Uszk. czujnik (E1 na kotle, E2 na MM, SFK na SM)    |
| 80   | Uszk. czujnik temp. zewn. na regulatorze osprzętu   |
| 81   | Uszkodzenie EEProm                                  |
| 82   | Błąd poziomu oleju                                  |
| 91   | Błąd oznaczenia eBus                                |
| 97   | Uszkodzona pompa bypasu                             |

Dalsze opisy kodów usterek znajdują się w odpowiednich Instrukcjach obsługi regulatorów kotłowych.

63

3062133\_1007

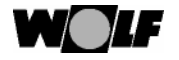

Notatki

3062 133\_1 007